# SOILS – PI AND STANDARD COMPACTION USER GUIDE AGENCY

| Home Previous - My Pages - TEST                                                                                                    | ENVIRONMENT                                                              |                              |                                                                                                    | Actions Help                  | Log off     |
|----------------------------------------------------------------------------------------------------|--------------------------------------------------------------------------|------------------------------|----------------------------------------------------------------------------------------------------|-------------------------------|-------------|
| Home       Home       Home       Home         Switch Role       K         Brent Slade       Jor         ADMIN       Se         CONSTRINSP_KS       CONTRACTS_KS         CONTRACTS_KS       CONTRACTS_KS         CONTRACTS_KS_NONC       EXTERNALBIDDER         EXTERNALBIDDER       EXTERNALSUBPAYROLL         EXTERNALSUBPAYMENT       EXTERNALSUBPAYROLL         KDOT_CONTRACTS       KDOT_LABORUSER         •MATERIALUSER_K       OCC                                                                                                    | struction Person Overview Reference Data<br>r (Copied from MATERIALUSER) |                              | Construction Change Order Contract Administration Contract Claims Contract Progress Contract Progress Contract Specific Authorities Contract Time      | Actions Help                  |             |
| PROJMAN_KS_AREA<br>PROJMAN_KS_BUREAU<br>PROJMAN_KS_CO<br>PROJMAN_KS_DISTRICT<br>PROJMAN_KS_FHWA<br>receive sample at Desumation Lab<br>Receive Sample at Lab Unit<br>Review Samples<br>Review Tests                                                                                                    |                                                                          | ()<br>                       | Contract Vendor Assets<br>Contractor Evaluation<br>Meetings<br>Payment Estimate Accounting<br>Payment Estimate Approval Decisions<br>Payment Estimates |                               | •           |
| Person Overview      Type search criteria or press Enter     Advanced  Enter search criteria above to see results or Show first for the search criteria above to see results or Show first for the search criteria above to see research criteria above to see results or Show | Qualifications User Ref                                                  | ference Employee<br>o Filter |                                                                                                    | Save<br>0 marked for deletion | • O changed |

| ✓ Reference Data        | ? |
|-------------------------|---|
| Administrative Offices  | • |
| Alternate Test Workflow | • |
| Code Tables             |   |

## Home Previous My Pages TEST ENVIRONMENT

Actions Help Log off

### On this page: Materials Materials Worksheets Construction Person Overview Reference Data

PROJECT KDOT role for Materials User (Copied from MATERIALUSER)

| ✓ Materials                                | ? | ✓ Construction                      | ?                 |
|--------------------------------------------|---|-------------------------------------|-------------------|
| Acceptance Actions                         | • | Change Order                        |                   |
| Action Relationships                       | • | Contract Administration             | ▼                 |
| Daily Source Reports                       |   | Contract Claims                     | ▼                 |
| Find Sample                                |   | Contract Permits                    | $\mathbf{\nabla}$ |
| Mix Design                                 |   | Contract Progress                   | $\blacksquare$    |
| Product Group Sample Reviewer Assignment   |   | Contract Specific Authorities       | $\mathbf{\nabla}$ |
| Sample Records <2. Click "Sample Records". |   | Contract Time                       | ▼                 |
| ✓ Materials Worksheets                     | 2 | Contract Vendor Assets              | $\blacksquare$    |
|                                            | U | Contractor Evaluation               | $\blacksquare$    |
| Enter Test Results                         |   | Meetings                            |                   |
| Maintain Test Queue                        | • | Payment Estimate Accounting         | ▼                 |
| Receive Sample at Destination Lab          | • | Payment Estimate Approval Decisions |                   |
| Receive Sample at Lab Unit                 |   | Payment Estimates                   |                   |
| Review Samples                             |   |                                     |                   |
| Review Tests                               |   |                                     |                   |

| ✓ Person Overview                            |          |                |   |           |   |              |         |
|----------------------------------------------|----------|----------------|---|-----------|---|--------------|---------|
|                                              |          | Qualifications | ; | User      |   | Reference Er | nployee |
| <b>Q</b> Type search criteria or press Enter | Advanced | No Filter      | • | No Filter | • | No Filter    | •       |

0 marked for deletion 0 changed

Enter search criteria above to see results or Show first 10

| ✓ Reference Data        | ? |
|-------------------------|---|
| Administrative Offices  | • |
| Alternate Test Workflow | ▼ |
| Code Tables             | ▼ |

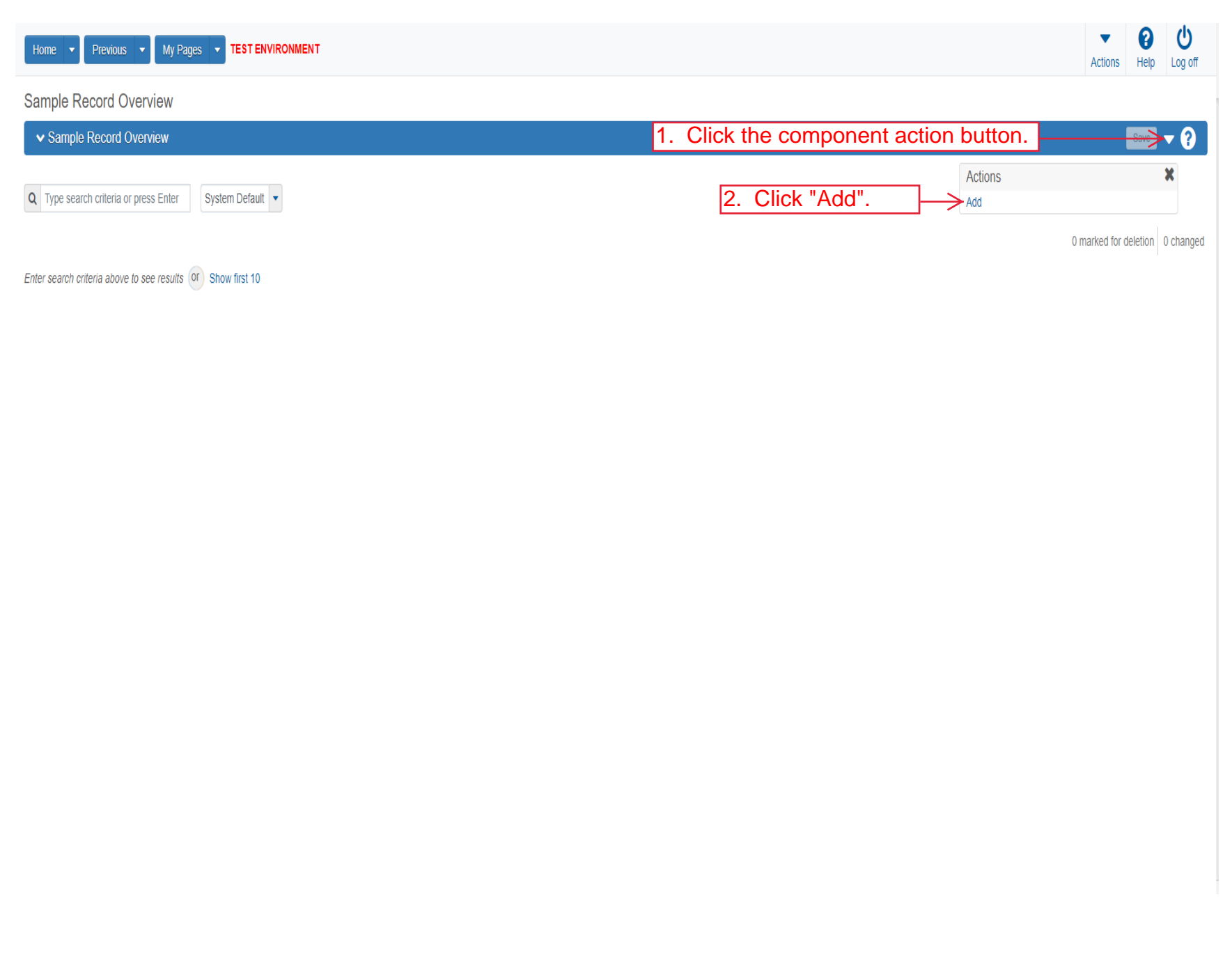

| Home   Previous  My Pages                                                                           | TEST ENVIRONMENT                                   | Actions Help Log off                                                                                                    |
|----------------------------------------------------------------------------------------------------|----------------------------------------------------|----------------------------------------------------------------------------------------------------|
| overview<br>Add Sample Record                                                                       |                                                    |                                                                                                    |
| <ul> <li>Add Sample Record</li> </ul>                                                               |                                                    | 5. Click "Save".                                                                                                    |
| General Sample Location Additional Information Sources/Eaclifice Ck "Sample Location". Associations | Sample ID*                                         | Sample Date<br>Sample Status<br>erial code for the sample.<br>Sample Type<br>Acceptance Method<br>Authorized By<br>Authorized Date<br>Revising Sample ID |
|                                                                                                    | Sample Size Sample Size Units Represented Quantity | Revised By Link To Related Sample ID<br>Begin typing to search or press Enter Linked Related Sample ID                                                   |

| Home   Previous   My H           | Pages TEST ENVIRONMENT                                                                                                    | Actions Help Log |
|----------------------------------|----------------------------------------------------------------------------------------------------|------------------|
| Overview Find Sample Maintain Te | est Queue Receive at Destination Lab Receive at Lab Unit Review Samples Review Tests                                        |                  |
| Sample Record Summary            |                                                                                                    |                  |
| ✓ Sample Record: slade20220      | 0401103601                                                                                                    |                  |
| General                          | Sample Record: Test(s) may not be assigned to Sample Records without a Destination Lab association on the Associations tab. |                  |
| Sample Location                  | Sampled From Reference                                                                                                    |                  |
| Additional Information           | 1. Enter where the material was sampled from.                                                                               |                  |
| Sources                          |                                                                                                    |                  |
| lick "Additional Information     | Sample Origin Station                                                                                                    |                  |
| Contract                         |                                                                                                    |                  |
| Tests                            | Geographic Area                                                                                                    |                  |
|                                  | $\sim$ 2. Select the appropriate geographic area from the drop down.                                                        |                  |
|                                  | Offset Distance                                                                                                    |                  |
|                                  |                                                                                                    |                  |
|                                  | Offset Direction                                                                                                    |                  |
|                                  | Longitude                                                                                                    |                  |
|                                  |                                                                                                    |                  |
|                                  | Distance From Grade                                                                                                    |                  |
|                                  |                                                                                                    |                  |
|                                  | Comments                                                                                                    |                  |
|                                  | Distance From Grade Units                                                                                                   |                  |
|                                  |                                                                                                    |                  |
|                                  | Sampled Ledge Name                                                                                                    |                  |
|                                  | •                                                                                                    |                  |
|                                  | ✓ Location                                                                                                    |                  |
|                                  |                                                                                                    |                  |
|                                  | Start Coordinate X End Coordinate X                                                                                         |                  |
|                                  |                                                                                                    |                  |

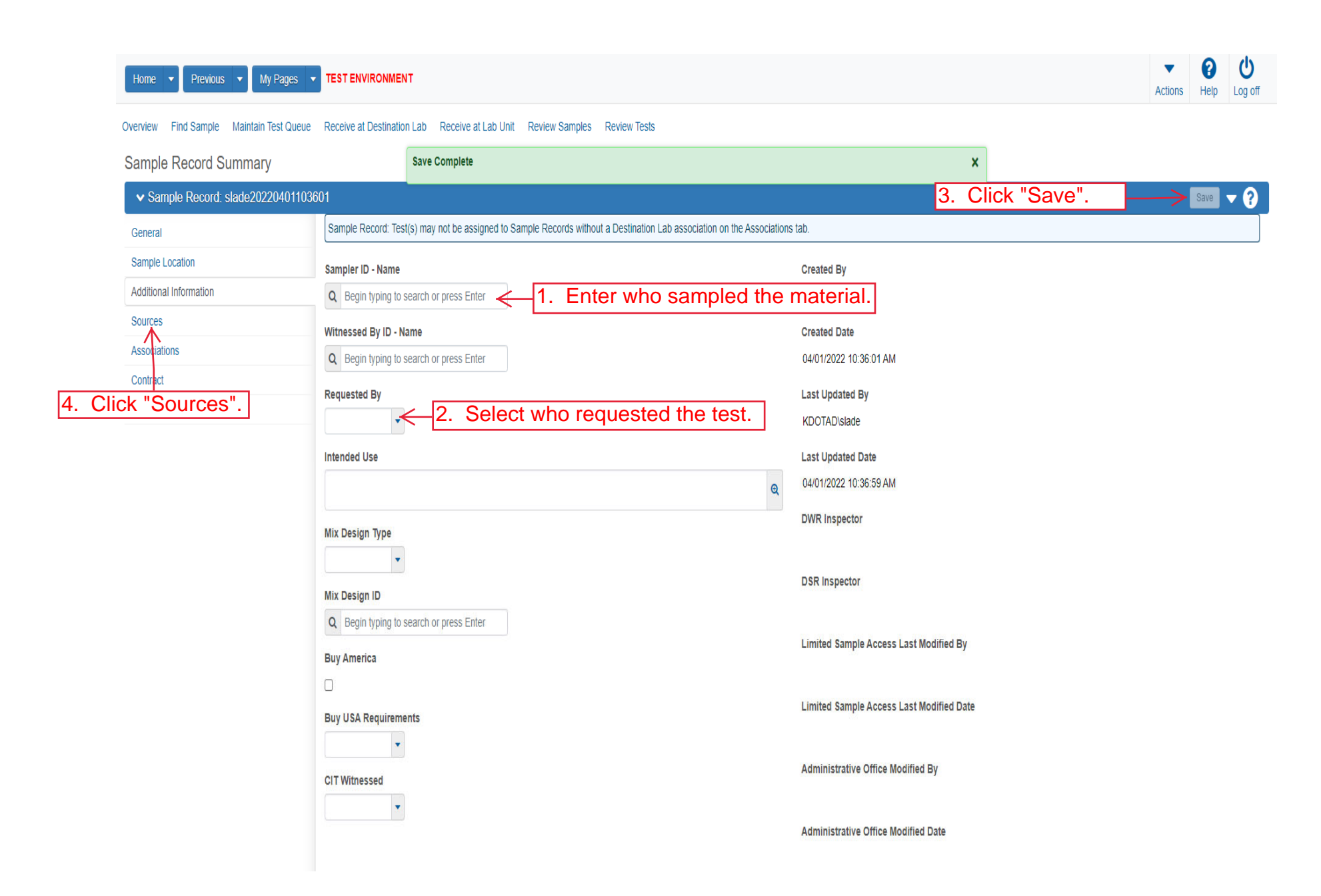

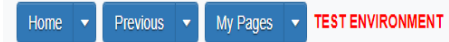

Actions Help Log off

### Overview Find Sample Maintain Test Queue Receive at Destination Lab Receive at Lab Unit Review Samples Review Tests

| Sample Record Summary              | Save Complete                                                                                                    |                               | ×                               |
|------------------------------------|----------------------------------------------------------------------------------------------------|-------------------------------|---------------------------------|
| ✓ Sample Record: slade20220401103€ | 601                                                                                                    |                               | Save 🔻 ?                        |
| General                            |                                                                                                    |                               |                                 |
| Sample Location                    | ✓ Primary Source/Facility                                                                                                    |                               |                                 |
| Additional Information             | Select Primary Source Select Primary Facility                                                                                   |                               |                                 |
| Sources Associations Click "Se     | source ID - source Name<br>elect Primary Source".                                                                               | Facility ID - Facility Name   |                                 |
| Contract<br>Tests                  | Source City                                                                                                    | Facility City                 |                                 |
|                                    | Source Type                                                                                                    | Facility Type                 |                                 |
| Source Location Description        |                                                                                                    | Facility Location Description |                                 |
|                                    | SMFMI Name<br>Q Begin typing to search or press Enter<br>Additional Sources                                                     |                               |                                 |
|                                    | Q       Type search criteria or press Enter       Image: Advanced         Select Sources       No rows found matching criteria. |                               | 0 marked for deletion 0 changed |
|                                    | ✓ Additional Facilities                                                                                                    |                               |                                 |

| Home Select Primary Source                              | TATELURALINEUT                                                                                      |                                                        | ▼ ?<br>×                        |
|---------------------------------------------------------|----------------------------------------------------------------------------------------------------|--------------------------------------------------------|---------------------------------|
| Overview F<br>Sample I<br>Samp<br>General<br>Sample Loc | es Enter Advanced                                                                                   | Either search for the source or click "Show first 10". | 0 selected                      |
| Sources                                                 | Source ID - Source Name                                                                             | Facility ID - Facility Name                            |                                 |
| Associations Contract Tests                             | -<br>Source City                                                                                    | -<br>Facility City                                     |                                 |
|                                                         | Source Type                                                                                         | Facility Type                                          |                                 |
|                                                         | Source Location Description                                                                         | Facility Location Description                          |                                 |
|                                                         | SMFMI Name         Q       Begin typing to search or press Enter         ✓       Additional Sources |                                                        |                                 |
|                                                         | Q Type search criteria or press Enter d Advanced Select Sources                                     |                                                        | 0 marked for deletion 0 changed |
|                                                         | No rows found matching criteria.   Additional Facilities                                            |                                                        |                                 |
|                                                         | 0 Type search otheria or press Enter                                                                |                                                        |                                 |

| Home 🔻       | Select Primary Source                                       |                       |                      |                           | × P U Log off          |
|--------------|-------------------------------------------------------------|-----------------------|----------------------|---------------------------|------------------------|
| Overview F   | Q Bayer Advanced Showing 9 of 9                             |                       |                      |                           | <b>▼</b> 0             |
| General      | 1.<br>Source ID - Name                                      | Select the source.    | Source City          | Location Description      | 1 selected             |
| Sample Loc   | 00801827 - BAYER CONSTRUCTION (STEVENS QUARRY)(RILEY COUNTY | QL - LIMESTONE QUARRY | MANHATTAN            | NW 1/4 S11T09SR06E        |                        |
| Additional I | 00801834 - BAYER CONSTRUCTION (MCLAUGHLIN QUARRY)(GEARY)    | QL - LIMESTONE QUARRY | JUNCTION CITY        | N 1/2 S01T13SR04E         |                        |
| Association  | ✓ 00802449 - BAYER CONSTRUCTION (HAYDEN QUARRY)(RILEY CO)   | QL - LIMESTONE QUARRY | MANHATTAN            | SW 1/4 S03T11SR09E        |                        |
| Contract     | 00802325 - BAYER CONSTRUCTION(KANSAS FALLS BECK QU)(GEARY C | QL - LIMESTONE QUARRY | JUNCTION CITY        | SE 1/4 S05T13SR05E        |                        |
| Tests        | 00802314 - BAYER CONSTRUCTION (MILFORD QUARRY)(GEARY COUNT  | QL - LIMESTONE QUARRY | MILFORD              | NE 1/4 S29T10SR05E        |                        |
|              | 00801832 - BAYER CONSTRUCTION (MARTIN QUARRY) (CLAY CO)     | QL - LIMESTONE QUARRY | MANHATTAN            | NE 1/4 S05T09SR04E        |                        |
|              | 00801813 - BAYER CONSTRUCTION (EBERT QUARRY)(POTTAWATOMIE ( | QL - LIMESTONE QUARRY | ST. GEORGE           | NE 1/4 S19T09SR09E        | _                      |
|              | 00802414 - BAYER CONSTRUCTION (ZEANDALE QUARRY)(RILEY CO)   | QL - LIMESTONE QUARRY | JUNCTION CITY        | NW 1/4*SE 1/4 S33T10SR09E |                        |
|              | 00802445 - BAYER CONSTRUCTION (ZEANDALE QUARRY)(RILEY CO)   | QL - LIMESTONE QUARRY | MANHATTAN            | SW 1/4 S04T11SR09E        |                        |
|              |                                                             |                       |                      |                           |                        |
|              |                                                             | 2. Click "            | Add to Sample Record | Add to Sample             | Record                 |
|              | Q Type search criteria or press Enter                       | dvanced               |                      |                           |                        |
|              | Select Sources                                              |                       |                      | 0 marked                  | for deletion 0 changed |
|              | No rows found matching criteria.                            |                       |                      |                           |                        |
|              | ✓ Additional Facilities                                     |                       |                      |                           |                        |
|              |                                                             |                       |                      |                           |                        |

|          | Home                                     | TEST ENVIRONMEN                         | п                                                                                       |                               |               | Actions Help Log off            |
|----------|------------------------------------------|-----------------------------------------|-----------------------------------------------------------------------------------------|-------------------------------|---------------|---------------------------------|
|          | Overview Find Sample Maintain Test Queue | Receive at Destinatio                   | n Lab Receive at Lab Unit Review Samples Review Tests                                   |                               |               |                                 |
|          | Sample Record Summary                    |                                         | There are unsaved changes.                                                              |                               | ×             | _                               |
|          | ✓ Sample Record: slade20220401103        | 601                                     |                                                                                         | 1.                            | Click "Save". |                                 |
|          | General                                  | Sample Record: Tes                      | t(s) may not be assigned to Sample Records without a Destination Lab association on the | Associations tab.             |               |                                 |
|          | Sample Location                          | ✓ Primary Sour                          | ce/Facility                                                                             |                               |               |                                 |
|          | Additional Information                   | Select Primary Sou                      | rce Select Primary Facility                                                             |                               |               |                                 |
|          | Sources                                  | Source ID - Source                      | Name                                                                                    | Facility ID - Facility Name   |               |                                 |
|          | Associations                             | 00802449 - BAYER (                      | CONSTRUCTION (HAYDEN QUARRY)(RILEY CO)                                                  |                               |               |                                 |
|          | Contract                                 | Source City                             |                                                                                         | Facility City                 |               |                                 |
| 2. Click | "Associations".                          | MANHATTAN                               |                                                                                         |                               |               |                                 |
|          |                                          | Source Type                             |                                                                                         | Facility Type                 |               |                                 |
|          |                                          | QL - LIMESTONE Q                        | JARRY                                                                                   |                               |               |                                 |
|          |                                          | Source Location De                      | scription                                                                               | Facility Location Description |               |                                 |
|          |                                          | SW 1/4 S03T11SR09                       | E                                                                                       |                               |               |                                 |
|          |                                          | SMFMI Name                              |                                                                                         |                               |               |                                 |
|          |                                          | Q Begin typing to                       | search or press Enter                                                                   |                               |               |                                 |
|          |                                          | ✓ Additional So                         | urces                                                                                   |                               |               |                                 |
|          |                                          |                                         |                                                                                         |                               |               |                                 |
|          |                                          | Q Type search crit                      | eria or press Enter 🥒 Advanced                                                          |                               |               |                                 |
|          |                                          | Select Sources                          |                                                                                         |                               |               | 0 marked for deletion 0 changed |
|          |                                          | 000000000000000000000000000000000000000 |                                                                                         |                               |               |                                 |
|          |                                          | No rows found match                     | ing criteria.                                                                           |                               |               |                                 |
|          |                                          | <ul> <li>Additional Fa</li> </ul>       | cilities                                                                                |                               |               |                                 |
|          |                                          | Turno coarch crit                       | aria ar arran Enter 📕 Advanced                                                          |                               |               |                                 |

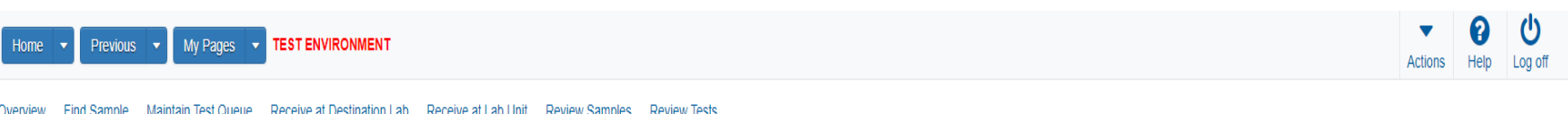

Overview Find Sample Maintain Test Queue Receive at Destination Lab Receive at Lab Unit Review Samples Review Tests

| Sample Record Summary              |                     | Save Complete                                                                                            | × |                                         |
|------------------------------------|---------------------|----------------------------------------------------------------------------------------------------|---|-----------------------------------------|
| ✓ Sample Record: slade202204011036 | 601                 |                                                                                                    |   | Save 🔻 ?                                |
| General                            | Sample Record: Tes  | (s) may not be assigned to Sample Records without a Destination Lab association on the Associations tab. |   |                                         |
| Sample Location                    |                     |                                                                                                    |   |                                         |
| Additional Information             | Q Type search crit  | eria or press Enter 🥒 Advanced                                                                           |   |                                         |
| Sources                            |                     | Click "Now"                                                                                              |   | 0 added 0 marked for deletion 0 changed |
| Associations                       | New                 | CIICK New .                                                                                              |   |                                         |
| Contract                           | No rows found match | ing criteria.                                                                                            |   |                                         |
| Tests                              |                     |                                                                                                    |   |                                         |

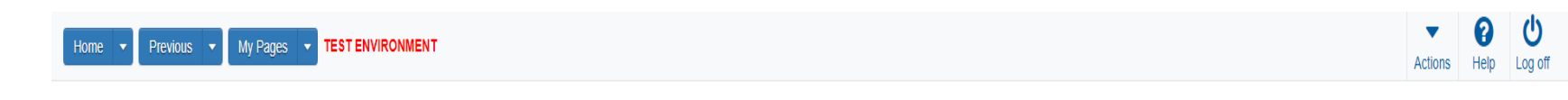

### Overview Find Sample Maintain Test Queue Receive at Destination Lab Receive at Lab Unit Review Samples Review Tests

|          | Sample Record Summary               |                            | Save Complete                            |                                          |                       |    | ×             |                                 |
|----------|-------------------------------------|----------------------------|------------------------------------------|------------------------------------------|-----------------------|----|---------------|---------------------------------|
|          | ✓ Sample Record: slade2022040110360 | 1                          |                                          |                                          |                       | 3. | Click "Save". | Save V ?                        |
|          | General                             | Sample Record: Test        | s) may not be assigned to Sample Records | without a Destination Lab association on | the Associations tab. |    |               |                                 |
| 4. Click | Ad itional Information              | <b>Q</b> Type search crite | ria or press Enter 🥒 Advanced            |                                          |                       |    |               |                                 |
|          | Sources Associations                | New                        |                                          |                                          |                       |    | 1 added       | 0 marked for deletion 0 changed |
|          | Contract<br>Tests                   | Association Type*          | ▼ A:                                     | Begin typing to search or press Enter    |                       |    |               | ж<br>М                          |
|          | 1. Select "Destir                   | nation La                  | o" from the drop                         | down.<br>2. Enter the ap                 | opropriate lab.       |    |               |                                 |

| Home   Previous  My Pages                | TEST ENVIRONMEN        | т                       |               |          |             |       |      |       |        |      |  |   |       | Actions     | Help     | U<br>Log off |
|------------------------------------------|------------------------|-------------------------|---------------|----------|-------------|-------|------|-------|--------|------|--|---|-------|-------------|----------|--------------|
| Overview Find Sample Maintain Test Queue | Receive at Destination | n Lab Receive at Lab Ui | nit Review Sa | amples F | Review Test | ts    |      |       |        |      |  |   |       |             |          |              |
| Sample Record Summary                    |                        | Save Complete           |               |          |             |       |      |       |        |      |  | × |       |             |          |              |
| ✓ Sample Record: slade202204011036       | 601                    |                         |               |          |             |       |      |       |        |      |  |   |       |             | Save     | • ?          |
| General                                  |                        |                         |               |          |             |       |      |       |        |      |  |   |       |             |          |              |
| Sample Location                          | Q Type search crit     | teria or press Enter    | Advanced      |          |             |       |      |       |        |      |  |   |       |             |          |              |
| Additional Information                   | Select Contract Pro    | oject Items             | -Click        | "Se      | lect C      | Contr | ract | Proje | ect It | ems" |  |   | 0 mai | ked for del | letion 0 | changed      |
| Sources                                  | No rows found match    | ing aritaria            |               |          |             |       |      |       |        |      |  |   |       |             |          |              |
| Associations                             | NO TOWS TOUTIN THATCH  | ing chiena.             |               |          |             |       |      |       |        |      |  |   |       |             |          |              |
| Contract                                 |                        |                         |               |          |             |       |      |       |        |      |  |   |       |             |          |              |
| Tests                                    |                        |                         |               |          |             |       |      |       |        |      |  |   |       |             |          |              |

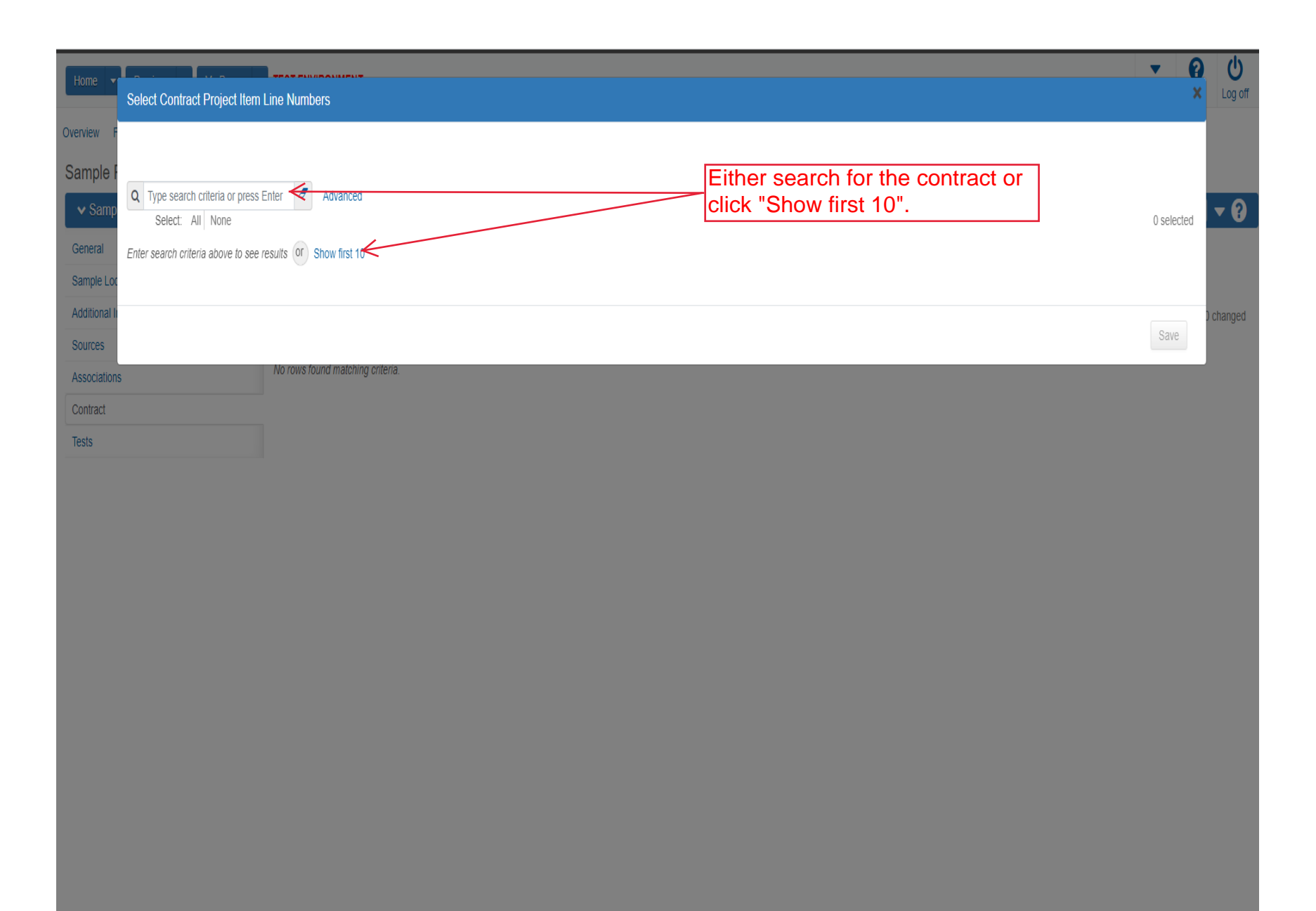

| Home          | Select Contract Project Item Line Numbers                                                          |                              |                                   | <b>▼ (</b>                | Log off |
|---------------|----------------------------------------------------------------------------------------------------|------------------------------|-----------------------------------|---------------------------|---------|
| Overview      |                                                                                                    |                              |                                   |                           |         |
| Sample<br>Sam | Q     Type search criteria or press Enter     Image: Advanced Showing 8 of 8       Select:     All |                              |                                   | 1 selected                | - 0     |
| General       | Contract                                                                                           | Project                      | Project Item Line Nbr             | Material Set              |         |
| Additiona     | 519022262-dew2 - GRADING, SURFACING AND BRIDGE REPAIR                                              | KA411. Select the line item. | 104 - AGGREGATE BASE (AB-3) ( 6") | Agg Base (AB-3) (6")      | banad   |
| Sources       | 519022262-jf - GRADING, SURFACING AND BRIDGE REPAIR                                                | KA 4831-01-jf                | 104 - AGGREGATE BASE (AB-3) ( 6") | Agg Base (AB-3) (6")      | Jiangeu |
| Associatio    | 519022262-jf2 - GRADING, SURFACING AND BRIDGE REPAIR                                               | KA 4831-01-īj2               | 104 - AGGREGATE BASE (AB-3) ( 6") | Agg Base (AB-3) (6")      |         |
| Contract      | 517024161 - GRADING, BRIDGE & SURFACING                                                            | C 4832-01                    | 19 - SURFACING MATERIAL (AB-3)    | Surfacing Material (AB-3) |         |
| Tests         | ✓ 519022262 - GRADING, SURFACING AND BRIDGE REPAIR                                                 | KA 4831-01                   | 104 - AGGREGATE BASE (AB-3) ( 6") | Agg Base (AB-3) (6")      |         |
|               | 519022262-rb2 - GRADING, SURFACING AND BRIDGE REPAIR                                               | KA 4831-01-rb2               | 104 - AGGREGATE BASE (AB-3) ( 6") | Agg Base (AB-3) (6")      |         |
|               | 519022262-dew - GRADING, SURFACING AND BRIDGE REPAIR                                               | KA 4831-01-dew               | 104 - AGGREGATE BASE (AB-3) ( 6") | Agg Base (AB-3) (6")      |         |
|               | 599550005 - 1.5 HMA OVERLAY                                                                        | KA 4644-05                   | 44 - AGGREGATE BASE (AB-3) ( 3")  | Agg Base (AB-3) (18")     |         |
|               |                                                                                                    |                              |                                   |                           |         |
|               |                                                                                                    |                              | 2. Click "Sav                     | e". Save                  |         |

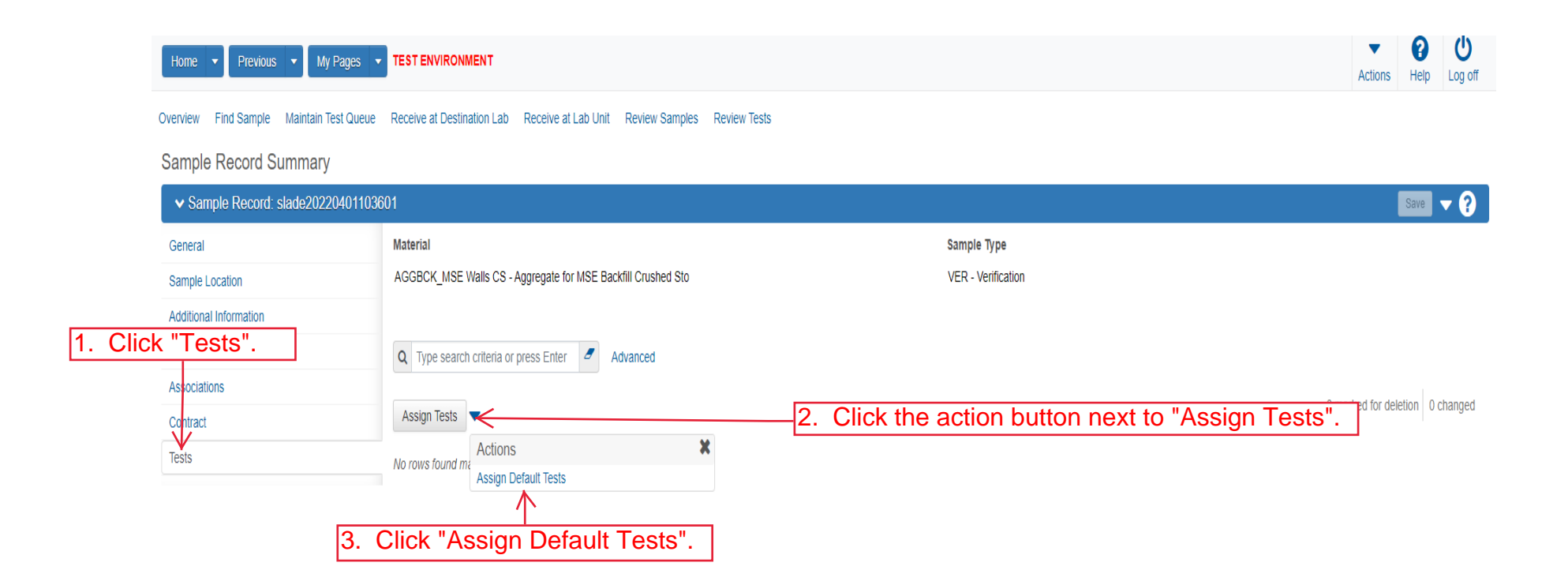

| Home                                     |                       | іт                     |                           |                |          |                   |            |                         | Actions Help Log off            |
|------------------------------------------|-----------------------|------------------------|---------------------------|----------------|----------|-------------------|------------|-------------------------|---------------------------------|
| Overview Find Sample Maintain Test Queue | Receive at Destinatio | n Lab Receive at Lab U | Init Review Samples Revie | w Tests        |          |                   |            |                         |                                 |
| Sample Record Summary                    |                       | Save Complete          |                           |                |          |                   | ×          |                         |                                 |
| ✓ Sample Record: slade20220401115        | 920                   |                        |                           |                |          |                   | 3. C       | lick "Save".            | Save V ?                        |
| General                                  | Material              |                        |                           |                |          | Sample Type       |            |                         |                                 |
| Sample Location                          | 25000000 - SOIL       |                        |                           |                |          | INF - Information |            |                         |                                 |
| Additional Information                   |                       |                        |                           |                |          |                   |            | 1.                      | Click the row action button.    |
| Sources                                  | Q Type search crit    | teria or press Enter 🥒 | Advanced Showing 6 of 6   |                |          |                   |            |                         |                                 |
| Associations                             |                       |                        |                           |                |          |                   |            |                         |                                 |
| Contract                                 | Assign Tests 🔻        |                        |                           |                |          |                   |            |                         | 0 marked for deletion 0 changed |
| Tests                                    | Test Number           | Test Method            | Destination Lab           | Lab Unit       | MAA 🔻    | Required          | Default    | Test Status             | $\checkmark$                    |
|                                          | 1.0                   | ASTM D3080             | MRC                       | Soils Strength |          | No                | Yes        | 05 - T Actions          | ×                               |
|                                          | 1.0                   | ASTM D4767             | MRC                       | Soils Strength | <b>~</b> | 2. Click          | "Delete".  | 05 Delete               |                                 |
|                                          | 1.0                   | KT-42 Re               | peat Steps 1              | and 2 for a    | any test | that is NOT       | applicable | e. 05 - T Open          | search Results                  |
|                                          | 1.0                   | Routine Soils Tests    | MRC                       | Soils Routine  |          | No                | Yes        | 05 - T<br>Add Test Run  |                                 |
|                                          | 1.0                   | Soils Rel. Density     | MRC                       | Soils Routine  |          | No                | Yes        | 05 - T Generate Test    | Results Comparison              |
|                                          | 1.0                   | Soils MSE Backfill     | MRC                       | Soils Routine  |          | No                | Yes        | 05 - T Attachments      |                                 |
|                                          |                       |                        |                           |                |          |                   |            | Links<br>Tracked Issues |                                 |

| Home   Home   Home  Home | TEST ENVIRONMENT         |                                                |                              |               |       |                   |         |                    | Actions            | P<br>Help  | U<br>Log off |
|----------------------------------------------------------------------------------------------------|--------------------------|------------------------------------------------|------------------------------|---------------|-------|-------------------|---------|--------------------|--------------------|------------|--------------|
| Overview Find Sample Maintain Test Queue<br>Sample Record Summary<br>Click "Reco                                                                                                    | Receive at Destination L | ab Receive at Lab Ur Save Complete tination La | iit Review Samples Review Te | sts           |       |                   | ×       |                    |                    |            |              |
| ✓ Sample Record: slade20220401115                                                                                                    | 920                      |                                                |                              |               |       |                   |         |                    |                    | Save       | 7 😲          |
| General                                                                                                    | Material                 |                                                |                              |               |       | Sample Type       |         |                    |                    |            |              |
| Sample Location                                                                                                    | 250000000 - SOIL         |                                                |                              |               |       | INF - Information |         |                    |                    |            |              |
| Additional Information                                                                                                    |                          |                                                |                              |               |       |                   |         |                    |                    |            |              |
| Sources                                                                                                    | Q Type search criteri    | a or press Enter 🥒                             | Advanced Showing 1 of 1      |               |       |                   |         |                    |                    |            |              |
| Associations                                                                                                    |                          |                                                |                              |               |       |                   |         |                    |                    |            |              |
| Contract                                                                                                    | Assign Tests 🔻           |                                                |                              |               |       |                   |         |                    | 0 marked for delet | ion   0 ch | anged        |
| Tests                                                                                                    | Test Number              | Test Method                                    | Destination Lab              | Lab Unit      | MAA 🔻 | Required          | Default | Test Status        |                    |            | •            |
|                                                                                                    | 1.0                      | Routine Soils Tests                            | MRC                          | Soils Routine |       | No                | Yes     | 05 - Test Assigned |                    |            |              |

|              | Home   Previous                                  | My Pages 🔻     | TEST ENVIRO    | NMENT                                                 |             |       | Actions Help Log off                    |
|--------------|--------------------------------------------------|----------------|----------------|-------------------------------------------------------|-------------|-------|-----------------------------------------|
|              | Receive at Lab Unit Enter Test Re                | esults Maintai | in Test Queue  | Review Tests Review Samples Sample Records            |             |       |                                         |
|              | Receive Sample at Des                            | tination Lal   | b              |                                                       |             |       |                                         |
|              | ✓ Receive Sample at Dest                         | iination Lab   |                |                                                       |             |       | Mark As Received 🗸 🌏                    |
|              | Q Begin typing to search or pres                 | s Enter 🗲      | 1.             | Enter "MRC".                                          |             |       |                                         |
| 2. If known. | Q Type search criteria or press E<br>sample ID * | Enter A        | dvanced showi  | ng 10 of 98 Q Begin typing to search or Material Name | 3. Enter "  | MRC". | 0 added 0 marked for deletion 0 changed |
| ,            | karenr20190220125320                             | 02/11/2019     | 002070610      | BITUMINOUS MIXTURE (SR-12.5A)                         |             | 0 🔻   |                                         |
|              | xkarenr20190305032117                            | 03/04/2019     | 002070610      | BITUMINOUS MIXTURE (SR-12.5A)                         |             | 0 🔻   |                                         |
|              | zirkle20200903093343                             | 09/01/2021     | 074061100      | HS STEEL NUT/TY 1/GALV/ASTM A563                      |             | 1 💌   |                                         |
|              | zirkle20200910094612                             | 06/02/2020     | 022020000      | EMULSIFIED ASPHALT (SS-1H)                            | 20-1188 4-3 | 1 💌   |                                         |
|              | zirkle20201110014835                             | 09/21/2020     | 074041100      | HS STEEL BOLT/TY 1/GALV/ASTM A325                     | 20-2041     | 2 💌   |                                         |
|              | zirkle20201110014954                             | 09/21/2021     | 074041100      | HS STEEL BOLT/TY 1/GALV/ASTM A325                     | 20-2041     | 2 💌   |                                         |
|              | rickba20210159012336                             | 05/19/2021     | 250000000      | SOIL                                                  |             | 0 💌   |                                         |
|              | orgelio.zamora20210615115738                     | 06/15/2021     | CDS            | CERTIFIED DEMOLITION SUPERVISOR                       |             | 0 🔻   |                                         |
|              | zirkle20210630090223                             | 06/30/2021     | OFQTestedMatis | Tested Materials                                      | 21-0182     | 0 💌   |                                         |
|              | 4                                                |                |                |                                                       |             | •     |                                         |
|              | Load next 50 rows                                |                |                |                                                       |             |       | Showing 10 of 98                        |

| · · · · · · · · · · · · · · · · · · ·                                                                                                    | $\wedge$                                                                                          | tə ividii1ldi                                        | in rest Queue                        | Review rears Review Samples Sample Recurus                                                                               |              |                      |                      |
|----------------------------------------------------------------------------------------------------|---------------------------------------------------------------------------------------------------|------------------------------------------------------|--------------------------------------|----------------------------------------------------------------------------------------------------|--------------|----------------------|----------------------|
| Rece                                                                                                    | ive Sample at Destin                                                                              | ation La                                             | b                                    | There are unsaved changes.                                                                                               |              | ×                    |                      |
| "Recei                                                                                                    | ive at Lab Ur                                                                                     | nit".                                                |                                      |                                                                                                    |              | 2 Click "Mark As Rec |                      |
| ▼ R                                                                                                    | eceive Sample al Destina                                                                          | liun lad                                             |                                      |                                                                                                    |              | 2. Olick Mark As Net |                      |
| Receive                                                                                                    | e at Destination Lab                                                                              |                                                      |                                      |                                                                                                    |              |                      |                      |
| Q MR                                                                                                    | RC                                                                                                |                                                      |                                      |                                                                                                    |              |                      |                      |
| Mat                                                                                                    | iterials and Research Center                                                                      |                                                      |                                      |                                                                                                    |              |                      |                      |
|                                                                                                    |                                                                                                   |                                                      |                                      |                                                                                                    |              |                      |                      |
|                                                                                                    |                                                                                                   |                                                      |                                      | Destination Lab                                                                                                    |              |                      |                      |
| Q sla                                                                                                    | ade                                                                                               | Ø A                                                  | dvanced Show                         | ng 12 of 12 Q MRC                                                                                                    |              |                      |                      |
|                                                                                                    |                                                                                                   |                                                      |                                      | Materials and Research Center                                                                                            |              |                      |                      |
|                                                                                                    |                                                                                                   |                                                      |                                      |                                                                                                    |              |                      |                      |
|                                                                                                    | ample ID                                                                                          | Sample Date                                          | Material Code                        | Material Name                                                                                                    | 21,1139,11,1 | Sample Remar         | 0 added 0 marked for |
|                                                                                                    | lade20210728070733-2                                                                              | 07/28/2021                                           | 074041200                            | HS STEEL BOLT/TY I/JINCTD/ASTM A325                                                                                      | 21-1139 11-1 |                      |                      |
|                                                                                                    | lade20210728070733-3                                                                              | 07/28/2021                                           | 074041200                            | HS STEEL BOLT/TY JAINCTD/ASTM A325                                                                                       | 21-1139 11-1 | 0                    |                      |
|                                                                                                    | ade20210728070733-4 (                                                                             | 07/28/2021                                           | 074041200                            | HS STEEL BOLT/TY 1/UNCTD/ASTM A325                                                                                       | 21-1139 11-1 |                      |                      |
|                                                                                                    | ade20210728070733-5                                                                               | 07/28/2021                                           | 074041200                            | HS STEEL BOLT/TY 1/UNCTD/ASTM A325                                                                                       | 21-1139 11-1 | 0 🔻                  |                      |
|                                                                                                    | lade20210728070733-6                                                                              | 07/28/2021                                           | 074041200                            | HS STEEL BOLT/TY 1/UNCTD/ASTM A325                                                                                       | 21-1139 11-1 | 0                    |                      |
| 🗋 sla                                                                                                    |                                                                                                   | 07/28/2021                                           | 074041200                            | HS STEEL BOLT/TY 1/UNCTD/ASTM A325                                                                                       | 21-1139 11-1 | 0                    |                      |
| sla                                                                                                    | 180620210720070733-7                                                                              |                                                      | 07/0/1200                            | HS STEEL BOLT/TY 1/UNCTD/ASTM A325                                                                                       | 21-1139 11-1 | 0                    |                      |
| Sla<br>Sla<br>Sla<br>Sla                                                                                                    | ade20210728070733-8 0                                                                             | 07/28/2021                                           | 074041200                            |                                                                                                    |              |                      |                      |
| <ul> <li>sta</li> <li>sta</li> <li>sta</li> <li>sta</li> <li>sta</li> <li>sta</li> </ul>                                                                                            | lade20210728070733-8 (<br>ade20210728070733-8 (                                                   | 07/28/2021<br>07/28/2021                             | 074041200                            | HS STEEL BOLT/TY 1/UNCTD/ASTM A325                                                                                       | 21-1139 11-1 | 0 🔫                  |                      |
| <ul> <li>siz</li> <li>siz</li> <li>siz</li> <li>siz</li> <li>siz</li> <li>siz</li> <li>siz</li> <li>siz</li> </ul>                                                                  | lade20210728070733-9 G<br>ade20210728070733-9 G<br>ade20220325081921 0                            | 07/28/2021<br>07/28/2021<br>)2/17/2022               | 074041200<br>0FQSSG                  | HS STEEL BOLT/TY 1/UNCTD/ASTM A325<br>Sand/Sand Gravel Official Quality                                                  | 21-1139 11-1 |                      |                      |
| <ul> <li>ski</li> <li>ski</li> <li>ski</li> <li>ski</li> <li>ski</li> <li>ski</li> <li>ski</li> <li>ski</li> <li>ski</li> <li>ski</li> <li>ski</li> <li>ski</li> <li>ski</li> </ul> | lade20210728070733-9 (<br>lade20210728070733-9 (<br>lade20220325081921 0<br>ade2022020325081921 0 | 07/28/2021<br>07/28/2021<br>02/17/2022<br>)7/26/2021 | 074041200<br>0FQSSG<br>PCCStructures | HS STEEL BOLT/TY 1/UNCTD/ASTM A325<br>Sand/Sand Gravel Official Quality<br>PCC Structures and Miscellaneous Construction | 21-1139 11-1 |                      |                      |

|             | Home  Previous  Home  Home  Ho |                |                 |                                                          |                  |             |  | Actions Help Log off                    |
|-------------|----------------------------------------------------------------------------------------------------|----------------|-----------------|----------------------------------------------------------|------------------|-------------|--|-----------------------------------------|
|             | Receive at Destination Lab Enter                                                                                                    | r Test Results | Maintain Test C | ueue Review Tests Review Samples Sample Re               | cords            |             |  |                                         |
|             | Receive Sample at Lab                                                                                                    | Unit           |                 |                                                          |                  |             |  |                                         |
|             | ✓ Receive Sample at Lab                                                                                                    | Unit           |                 |                                                          |                  |             |  | Mark As Received 🔻 ?                    |
|             | Receive at Lab Unit           Q         Begin typing to search or press                                                                                                    | is Enter 🗲     | <u>1.</u> E     |                                                          |                  |             |  |                                         |
|             | Q Type search criteria or press f                                                                                                    | Enter 🥒        | Advanced Show   | ing 10 of 116 Q Begin typing to search or pr             | - 3. Enter "Soil | s Routine". |  | 0 added 0 marked for deletion 0 changed |
| 2. If known | , enter the Sam                                                                                                    | nple ID        | ) numb          | er. R BIT SURFACE (BM-LA)                                |                  | 0           |  |                                         |
|             | xkarenr20181029100224kkr12                                                                                                    | 10/01/2018     | 002032500       | AGGR FOR BIT SURFACE (BM-LA)                             |                  | 0 🔻         |  |                                         |
|             | xkarenr20181029102024kkr13                                                                                                    | 10/01/2018     | 002032500       | AGGR FOR BIT SURFACE (BM-LA)                             |                  | 0 💌         |  |                                         |
|             | kkarenr20190220125320                                                                                                    | 02/11/2019     | 002070610       | BITUMINOUS MIXTURE (SR-12.5A)                            |                  | 0 🔻         |  |                                         |
|             | Akarenr20190305032117                                                                                                    | 03/04/2019     | 002070610       | BITUMINOUS MIXTURE (SR-12.5A)                            |                  | 0 🔻         |  |                                         |
|             | ashwill20201118094831                                                                                                    | 11/18/2020     | 074041200       | HS STEEL BOLT/TY 1/UNCTD/ASTM A325                       |                  | 0 🔻         |  |                                         |
|             | zirkle20210426105101                                                                                                    | 01/01/2021     | OFQOGCALS       | On Grade Concrete Aggregate (Limestone) Official Quality | 21-2589 / QPS    | 2 🔻         |  |                                         |
|             | GG21008A Mix Design Submittal                                                                                                    | 06/01/2021     | HMA_12.5A       | Hot Mix Asphalt SR/SM-12.5A                              |                  | 0 🔻         |  |                                         |
|             | C zirkle20210601010839                                                                                                    | 06/01/2021     | 074041100       | HS STEEL BOLT/TY 1/GALV/ASTM A325                        | 21-XXXXX         | 1 💌         |  |                                         |
|             | rickba20210608023513                                                                                                    | 06/08/2021     | PCCStructures   | PCC Structures and Miscellaneous Construction            |                  | 0 🗸         |  |                                         |
|             | •                                                                                                    |                |                 |                                                          |                  | Þ           |  |                                         |
|             | Load next 50 rows                                                                                                    |                |                 |                                                          |                  |             |  | Showing 10 of 116                       |

|             | Home   Home  Home |                             |                  |                 |                 |                                 |                |             |              |    |                           | Actions       |              | U              |
|-------------|----------------------------------------------------------------------------------------------------|-----------------------------|------------------|-----------------|-----------------|---------------------------------|----------------|-------------|--------------|----|---------------------------|---------------|--------------|----------------|
|             |                                                                                                    |                             |                  | _               |                 |                                 |                |             |              |    |                           | Actions       | Ticip        | Log on         |
| F           | lecei                                                                                                    | ve at Destination Lab Enter | r Test Results   | Maintain Test Q | ueue Revi       | iew Tests Review Samples        | Sample Records |             |              |    |                           |               |              |                |
| P           | Rov<br>R                                                                                                    | <u>Click</u> "Enter         | l Init<br>r Test | Result          | e" ]            |                                 |                |             |              |    |                           |               |              |                |
| Ľ           | ر.<br>۷                                                                                                    | Receive Sample at Lab       | Unit             | Result          | 5.              |                                 |                |             |              | 2. | Click "Mark As Received". | Mark As Re    | eceived      | • ?            |
|             | Rece                                                                                                    | ive at Lab Unit             |                  |                 |                 |                                 |                |             |              |    |                           |               |              |                |
|             | Q                                                                                                    | Soils Routine               |                  |                 |                 |                                 |                |             |              |    |                           |               |              |                |
|             |                                                                                                    | Soils Routine Lab Unit      |                  |                 |                 |                                 |                |             |              |    |                           |               |              |                |
|             |                                                                                                    |                             |                  |                 |                 | Lab Unit                        |                |             |              |    |                           |               |              |                |
|             | Q                                                                                                    | slade                       | 2                | Advanced Show   | ing 2 of 2      | Q Soils Routine                 |                |             |              |    |                           |               |              |                |
|             |                                                                                                    |                             |                  |                 |                 | Soils Routine Lab Unit          |                |             |              |    |                           |               |              |                |
|             | 0                                                                                                    | Sample ID *                 | Sample Date      | e Material Code | Material Nam    | e                               |                | Lab Ref Num | Sample Remar | -  | 0 a                       | dded 0 marked | for deletion | 0 changed      |
|             | U                                                                                                    | slade20220401103601         | 04/01/2022       | AGGBCK_MSE      | . Aggregate for | r MSE Backfill Crushed Stone CS |                |             | 0            |    |                           |               |              |                |
|             | R                                                                                                    | slade20220401115920         | 04/01/2022       | 25000000        | SOIL            |                                 |                |             | 0            | •  |                           |               |              |                |
|             |                                                                                                    | (                           |                  |                 |                 |                                 |                |             | •            |    |                           |               |              |                |
| 1. Select y | 0                                                                                                    | ur sample.                  |                  |                 |                 |                                 |                |             |              |    |                           |               | S            | showing 2 of 2 |

|                                                                                                    | Previous 🔻 My                                                                                                    | Pages 🔻       | TEST ENVIRONMENT                                                                                                    |                                                                                                    |                                                                                                    |                                                                                                    |                                                                                                    |                                                                                                    |          | Actions                                                                                                    | Help Log                                                                                                    |
|----------------------------------------------------------------------------------------------------|----------------------------------------------------------------------------------------------------|---------------|----------------------------------------------------------------------------------------------------|----------------------------------------------------------------------------------------------------|----------------------------------------------------------------------------------------------------|----------------------------------------------------------------------------------------------------|----------------------------------------------------------------------------------------------------|----------------------------------------------------------------------------------------------------|----------|----------------------------------------------------------------------------------------------------|----------------------------------------------------------------------------------------------------|
| Receive At Destin;                                                                                                    | ation Lab Receive                                                                                                    | at Lab Unit   | Maintain Test Queue Review Tests Revi                                                                                                    | iew Samples Sample Rec                                                                                                    | cords                                                                                                    |                                                                                                    |                                                                                                    |                                                                                                    |          |                                                                                                    |                                                                                                    |
| Enter Test F                                                                                                    | Results                                                                                                    |               |                                                                                                    |                                                                                                    |                                                                                                    |                                                                                                    |                                                                                                    |                                                                                                    |          |                                                                                                    |                                                                                                    |
| ✓ Sample F                                                                                                    | Record Tests                                                                                                    |               |                                                                                                    |                                                                                                    |                                                                                                    |                                                                                                    |                                                                                                    |                                                                                                    |          |                                                                                                    | Save 🗸                                                                                                    |
| ✓ Retests                                                                                                    |                                                                                                    |               |                                                                                                    |                                                                                                    |                                                                                                    |                                                                                                    |                                                                                                    |                                                                                                    |          |                                                                                                    |                                                                                                    |
| Q Type search                                                                                                    | n criteria or press Ente                                                                                                    | er 🥒 Adv      | vanced Showing 1 of 1                                                                                                    | ig to search or pr                                                                                                    |                                                                                                    |                                                                                                    |                                                                                                    |                                                                                                    |          |                                                                                                    |                                                                                                    |
| Comple ID #                                                                                                    |                                                                                                    | Lab Dof Num   | Test Number # Test Description                                                                                                    | Cample Ture                                                                                                    | & Diannad Tost Start Data                                                                                                    | - Tast Start Data                                                                                                    | Taat Statua                                                                                                    | Test Description                                                                                                    | Driarity | 0 added 0 marke                                                                                                    | d for deletion 0 o                                                                                                    |
| rickba202204                                                                                                    | 401080139                                                                                                    | Lab Rei Nulli | 1.0 Soils Relative Density Test (KT-69)                                                                                                    | INF - Information                                                                                                    | Plaineu lest start bate                                                                                                    | 04/01/2022                                                                                                    | 11 - Test Requeued                                                                                                    | Soils Relative Density Test (KT-69)                                                                                                    | Phoney   | Due Date                                                                                                    | AGGCS                                                                                                    |
| 4                                                                                                    |                                                                                                    |               |                                                                                                    |                                                                                                    |                                                                                                    |                                                                                                    |                                                                                                    |                                                                                                    |          |                                                                                                    |                                                                                                    |
| ✓ Tests                                                                                                    |                                                                                                    |               | lah Ibit                                                                                                    |                                                                                                    |                                                                                                    |                                                                                                    |                                                                                                    |                                                                                                    |          |                                                                                                    | Show                                                                                                    |
| <ul> <li>✔ Tests</li> <li>Q Type search</li> </ul>                                                                                                    | 1 criteria or press Ente                                                                                                    | er 🍠 Adv      | Lab Unit<br>vanced Showing 10 of 673 Q Begin typin                                                                                                    | g to search or pr                                                                                                    | 2. Enter                                                                                                    | "Soils R                                                                                                    | outine".                                                                                                    |                                                                                                    |          | 0 added 0 marke                                                                                                    | Show                                                                                                    |
| <ul> <li>✓ Tests</li> <li>Q Type search</li> <li>Sample ID *</li> </ul>                                                                                                    | 1 criteria or press Ente                                                                                                    | er 🥒 Adv      | Lab Unit<br>Vanced Showing 10 of 673 Q Begin typin<br>Test Number <b>*</b> Test Description                                                                                                    | ig to search or pr<br>Sample Type                                                                                                    | 2. Enter                                                                                                    | <mark>"Soils R</mark><br>▼ Test Start Date                                                                           | Coutine".                                                                                                    | Test Description                                                                                                    | Priority | 0 added 0 marke<br>Due Date                                                                                                    | Showi<br>d for deletion 0 c<br>Material                                                                                                    |
| ✓ Tests     Q     Type search     Sample ID *     xkaren/20181                                                                                                    | ) criteria or press Ente<br>123513091111kkr10                                                                                                    | er 🥒 Adv      | Vanced Showing 10 of 673 Q Begin typin Test Number  Test Description CMS Test Results (T_MFGRD)                                                                                                    | ig to search or pr<br>Sample Type<br>ACC - Acceptance                                                                                                    | Planned Test Start Date 10/02/2018                                                                                                    | <ul> <li>"Soils R</li> <li>Test Start Date</li> <li>10/23/2018</li> </ul>                                            | Coutine".<br>Test Status<br>10 - Test in Queue                                                                                                    | Test Description<br>CMS Test Results (T_MFGRD)                                                                                                    | Priority | 0 added 0 marke<br>Due Date<br>10/23/2018                                                                                                    | Showi<br>d for deletion 0 c<br>Material<br>0020325                                                                                                    |
| ✓ Tests      ✓ Type search      Sample ID      ×karen/20181      xkaren/20181                                                                                                    | h criteria or press Ente<br>123513091111kkr10<br>21111kkr11                                                                                                    | er 🥒 Adv      | Lab Unit           vanced         Showing 10 of 673           Test Number *         Test Description           1.0         CMS Test Results (T_MFGRD)           1.0         CMS Test Results (T_MAGQL)                                                                                                    | g to search or pr<br>Sample Type<br>ACC - Acceptance<br>ACC - Acceptance                                                                                                    | Planned Test Start Date     10/02/2018     10/02/2018                                                                                                    | Soils R  Test Start Date 10/23/2018                                                                                  | Coutine".<br>Test Status<br>10 - Test in Queue<br>10 - Test in Queue                                                                                                    | Test Description<br>CMS Test Results (T_MFGRD)<br>CMS Test Results (T_MAGOL)                                                                                                    | Priority | 0 added 0 marke<br>Due Date<br>10/23/2018                                                                                                    | Showi           d for deletion         0 c           Material         0020325           0020325         0020325                                                                                                    |
| ✓ Tests     ✓ Tests     ✓ Type search     ✓ Sample ID *     ✓     ✓     ✓     ✓     ✓     ✓     ✓     ✓     ✓     ✓     ✓     ✓     ✓     ✓     ✓     ✓     ✓     ✓     ✓     ✓     ✓     ✓     ✓     ✓     ✓     ✓     ✓     ✓     ✓     ✓     ✓     ✓     ✓     ✓     ✓     ✓     ✓     ✓     ✓     ✓     ✓     ✓     ✓     ✓     ✓     ✓     ✓     ✓     ✓     ✓     ✓     ✓     ✓     ✓     ✓     ✓     ✓     ✓     ✓     ✓     ✓     ✓     ✓     ✓     ✓     ✓     ✓     ✓     ✓     ✓     ✓     ✓     ✓     ✓     ✓     ✓     ✓     ✓     ✓     ✓     ✓     ✓     ✓     ✓     ✓     ✓     ✓     ✓     ✓     ✓     ✓     ✓     ✓     ✓     ✓     ✓     ✓     ✓     ✓     ✓     ✓     ✓     ✓     ✓     ✓     ✓     ✓     ✓     ✓     ✓     ✓     ✓     ✓     ✓     ✓     ✓     ✓     ✓     ✓     ✓     ✓     ✓     ✓     ✓     ✓     ✓     ✓     ✓     ✓     ✓     ✓     ✓     ✓     ✓     ✓     ✓     ✓     ✓     ✓     ✓     ✓     ✓     ✓     ✓     ✓     ✓     ✓     ✓     ✓     ✓     ✓     ✓     ✓     ✓     ✓     ✓     ✓     ✓     ✓     ✓     ✓     ✓     ✓     ✓     ✓     ✓     ✓     ✓     ✓     ✓     ✓     ✓     ✓     ✓     ✓     ✓     ✓     ✓     ✓     ✓     ✓     ✓     ✓     ✓     ✓     ✓     ✓     ✓     ✓     ✓     ✓     ✓     ✓     ✓     ✓     ✓     ✓     ✓     ✓     ✓     ✓     ✓     ✓     ✓     ✓     ✓     ✓     ✓     ✓     ✓     ✓     ✓     ✓     ✓     ✓     ✓     ✓     ✓     ✓     ✓     ✓     ✓     ✓     ✓     ✓     ✓     ✓     ✓     ✓     ✓     ✓     ✓     ✓     ✓     ✓     ✓     ✓     ✓     ✓     ✓     ✓     ✓     ✓     ✓     ✓     ✓     ✓     ✓     ✓     ✓     ✓     ✓     ✓     ✓     ✓     ✓     ✓     ✓     ✓     ✓     ✓     ✓     ✓     ✓     ✓     ✓     ✓     ✓     ✓     ✓     ✓     ✓     ✓     ✓     ✓     ✓     ✓     ✓     ✓     ✓     ✓     ✓     ✓     ✓     ✓     ✓     ✓     ✓     ✓     ✓     ✓     ✓     ✓     ✓     ✓     ✓     ✓     ✓     ✓     ✓     ✓     ✓     ✓     ✓     ✓     ✓     ✓     ✓     ✓     ✓     ✓     ✓     ✓     ✓     ✓     ✓     ✓     ✓     ✓     ✓     ✓     ✓     ✓     ✓     ✓     ✓     ✓     ✓     ✓     ✓ | h criteria or press Ente<br>123513091111kkr10<br>21111kkr11                                                                                                    | er 🖋 Adv      | Lab Unit         Vanced       Showing 10 of 673       Q       Begin typin         Test Number *       Test Description       1.0       CMS Test Results (T_MFGRD)         1.0       CMS Test Results (T_MAGQL)       1.0       CMS Test Results (T_MFGRD)         1.0       CMS Test Results (T_MFGRD)       1.0       CMS Test Results (T_MFGRD)                                                                                                    | g to search or pr<br>Sample Type<br>ACC - Acceptance<br>ACC - Acceptance<br>ACC - Acceptance                                                                                                    | 2. Enter           ✓ Planned Test Start Date           10/02/2018           10/02/2018           10/02/2018                                                                                                    | "Soils R<br>• Test Start Date<br>10/23/2018<br>10/29/2018                                                            | Coutine".                                                                                                    | Test Description           CMS Test Results (T_MFGRD)           CMS Test Results (T_MAGQL)           CMS Test Results (T_MFGRD)                                                                                                    | Priority | 0 added 0 marke<br>Due Date<br>10/23/2018                                                                                                    | Show           d for deletion         0           Materia         002032           002032         002032                                                                                                    |
| <ul> <li>✓ Tests</li> <li>Q Type search</li> <li>Sample ID *<br/>xkaren/20181</li> <li>xkaren/51309</li> <li>xkaren/51309</li> <li>xkaren/20181</li> </ul>                                                                                                    | 123513091111kkr10<br>91111kkr11<br>91111kkr11<br>91111kkr11                                                                                                    | er 🥒 Adv      | Lab Unit         Q       Begin typin         Test Number *       Test Description         10       CMS Test Results (T_MFGRD)         1.0       CMS Test Results (T_MFGRD)         1.0       CMS Test Results (T_MFGRD)         1.0       CMS Test Results (T_MFGRD)         1.0       CMS Test Results (T_MFGRD)         1.0       CMS Test Results (T_MFGRD)                                                                                                    | Ig to search or pr<br>Sample Type<br>ACC - Acceptance<br>ACC - Acceptance<br>ACC - Acceptance                                                                                                    | 2. Enter     2. Inter     10/02/2018     10/02/2018     10/02/2018     10/02/2018                                                                                                    | "Soils R<br>• Test Start Date<br>10/23/2018<br>10/29/2018                                                            | Coutine".<br>Test Status<br>10 - Test in Queue<br>10 - Test in Queue<br>10 - Test in Queue<br>10 - Test in Queue<br>10 - Test in Queue                                                                                                    | Test Description         CMS Test Results (T_MFGRD)         CMS Test Results (T_MAGQL)         CMS Test Results (T_MFGRD)         CMS Test Results (T_MAGQL)                                                                                                    | Priority | 0 added 0 marke<br>Due Date<br>10/23/2018                                                                                                    | d for deletion         0 r           Material         0020322           0020323         0020322           0020324         0020322                                                                                                    |
| <ul> <li>✓ Tests</li> <li>Q Type search</li> <li>Sample ID ◆<br/>xkaren/20181</li> <li>xkaren/20181</li> <li>xkaren/20181</li> <li>xkaren/20181</li> <li>xkaren/20181</li> <li>xkaren/20181</li> </ul>                                                                                                    | 123513091111kkr10<br>91111kr11<br>91111kr11<br>91111kr11<br>1029100224kkr12<br>1029102024kkr13                                                                                            | er 🥒 Adv      | Test Number         Test Description           1.0         CMS Test Results (T_MFGRD)           1.0         CMS Test Results (T_MFGRD)           1.0         CMS Test Results (T_MFGRD)           1.0         CMS Test Results (T_MFGRD)           1.0         CMS Test Results (T_MAGQL)           1.0         CMS Test Results (T_MAGQL)           1.0         CMS Test Results (T_MAGQL)           1.0         CMS Test Results (T_MAGQL)                                                                                                    | g to search or pr<br>Sample Type<br>ACC - Acceptance<br>ACC - Acceptance<br>ACC - Acceptance<br>ACC - Acceptance<br>ACC - Acceptance                                                                                                    | <ul> <li>Planned Test Start Date</li> <li>10/02/2018</li> <li>10/02/2018</li> <li>10/02/2018</li> <li>10/02/2018</li> <li>10/02/2018</li> <li>10/02/2018</li> </ul>                                                                                                    | Soils R     Test Start Date     10/23/2018                                                                           | Coutine".<br>Test Status<br>10 - Test in Queue<br>10 - Test in Queue<br>10 - Test in Queue<br>10 - Test in Queue<br>10 - Test in Queue<br>10 - Test in Queue                                                                                                    | Test Description           CMS Test Results (T_MFGRD)           CMS Test Results (T_MAGQL)           CMS Test Results (T_MFGRD)           CMS Test Results (T_MAGQL)           CMS Test Results (T_MAGQL)           CMS Test Results (T_MAGQL)                                                                                                    | Priority | 0 added 0 marke                                                                                                    | Show           d for deletion         0 1           Material         02032           0202032         02032           020323         02032           020323         02032                                                                                                    |
| <ul> <li>✓ Tests</li> <li>Q Type search</li> <li>Sample ID *</li> <li>xkaren/20181</li> <li>xkaren/20181</li> <li>xkaren/20181</li> <li>xkaren/20181</li> <li>xkaren/20181</li> <li>xkaren/20181</li> <li>xkaren/20181</li> </ul>                                                                                                    | 123513091111kkr10<br>91111kkr11<br>91111kkr11<br>91111kkr11<br>1029100224kkr12<br>1029102024kkr13                                                                                         | er 🖋 Adv      | Vanced Showing 10 of 673                                                                                                    | g to search or pr<br>Sample Type<br>ACC - Acceptance<br>ACC - Acceptance<br>ACC - Acceptance<br>ACC - Acceptance<br>ACC - Acceptance<br>ACC - Acceptance                                                                                                    | Planned Test Start Date           I 0/02/2018           10/02/2018           10/02/2018           10/02/2018           10/02/2018           10/02/2018           10/02/2018           10/02/2018           10/02/2018           10/02/2018           10/02/2018                                                                                                    | <ul> <li>▼ Soils R</li> <li>▼ Test Start Date</li> <li>10/23/2018</li> <li>10/29/2018</li> <li>10/29/2018</li> </ul> | Test Status         10 - Test in Queue         10 - Test in Queue         10 - Test in Queue         10 - Test in Queue         10 - Test in Queue         10 - Test in Queue         10 - Test in Queue         10 - Test in Queue         10 - Test in Queue         10 - Test in Queue         10 - Test in Queue                                                                                                    | Test Description           CMS Test Results (T_MFGRD)           CMS Test Results (T_MAGQL)           CMS Test Results (T_MAGQL)           CMS Test Results (T_MAGQL)           CMS Test Results (T_MAGQL)           CMS Test Results (T_MAGQL)           CMS Test Results (T_MAGQL)           CMS Test Results (T_MFGRD)                                                                                                    | Priority | 0 added 0 marke                                                                                                    | Show           d for deletion         0 (0           Material         0020322           0020322         0020322           0020322         0020322           0020322         0020322                                                                                                    |
| <ul> <li>✓ Tests</li> <li>Q Type search</li> <li>Sample ID *</li> <li>xkarenr20181</li> <li>xkarenr20181</li> <li>xkarenr20181</li> <li>xkarenr20181</li> <li>xkarenr20181</li> <li>xkarenr20181</li> <li>xkarenr20181</li> </ul>                                                                                                    | h criteria or press Ente<br>1235 13091111kkr10<br>91111kkr11<br>91111kr11<br>1029100224kkr13<br>1029102024kkr13<br>1029102024kkr13                                                        | er 🥒 Adv      | Lab Unit         Q       Begin typin         Test Number *       Test Description         0       CMS Test Results (T_MFGRD)         10       CMS Test Results (T_MAGQL)         10       CMS Test Results (T_MAGQL)         10       CMS Test Results (T_MAGQL)         10       CMS Test Results (T_MAGQL)         10       CMS Test Results (T_MAGQL)         10       CMS Test Results (T_MAGQL)         10       CMS Test Results (T_MAGQL)         10       CMS Test Results (T_MAGQL)         10       CMS Test Results (T_MAGQL)         10       CMS Test Results (T_MAGQL)                                                                                                    | Ig to search or pr<br>Sample Type<br>ACC - Acceptance<br>ACC - Acceptance<br>ACC - Acceptance<br>ACC - Acceptance<br>ACC - Acceptance<br>ACC - Acceptance<br>ACC - Acceptance                                                                                                    | 2. Enter           ✓ Planned Test Start Date           10/02/2018           10/02/2018           10/02/2018           10/02/2018           10/02/2018           10/02/2018           10/02/2018           10/02/2018           10/02/2018           10/02/2018           10/02/2018           10/02/2018                                                                                                    | Soils R     Test Start Date     10/23/2018     10/29/2018     10/29/2018                                             | Test Status         10 - Test in Queue         10 - Test in Queue         10 - Test in Queue         10 - Test in Queue         10 - Test in Queue         10 - Test in Queue         10 - Test in Queue         10 - Test in Queue         10 - Test in Queue         10 - Test in Queue         10 - Test in Queue         10 - Test in Queue         10 - Test in Queue                                                                                                    | Test Description       CMS Test Results (T_MFGRD)       CMS Test Results (T_MFGRD)       CMS Test Results (T_MFGRD)       CMS Test Results (T_MFGRD)       CMS Test Results (T_MAGQL)       CMS Test Results (T_MFGRD)       CMS Test Results (T_MFGRD)       CMS Test Results (T_MFGRD)       CMS Test Results (T_MFGRD)       CMS Test Results (T_MFGRD)       CMS Test Results (T_MFGRD)                                                                                                    | Priority | 0 added 0 marke<br>Due Date<br>10/23/2018                                                                                                    | Id for deletion         0 1           Material         02/03/2           0/20/32/2         0/20/32/2           0/20/32/2         0/20/32/2           0/20/32/2         0/20/32/2           0/20/32/2         0/20/32/2           0/20/32/2         0/20/32/2           0/20/32/2         0/20/32/2                                                                                                    |
| <ul> <li>✓ Tests</li> <li>Q Type search</li> <li>Sample ID ◆<br/>xkaren/20181</li> <li>xkaren/51309</li> <li>xkaren/51309</li> <li>xkaren/20181</li> <li>xkaren/20181</li> <li>xkaren/51706</li> <li>xkaren/51706</li> </ul>                                                                                                    | h onteria or press Ente<br>123513091111kr10<br>91111kr11<br>91111kr11<br>1029100224kr13<br>1029102024kr13<br>1029102024kr13<br>1029102024kr13                                             | er 🥑 Adv      | Lab Unit         Q Begin typin         Test Number *       Test Description         10       CMS Test Results (T_MFGRD)         10       CMS Test Results (T_MFGRD)         10       CMS Test Results (T_MFGRD)         10       CMS Test Results (T_MAGQL)         10       CMS Test Results (T_MAGQL)         10       CMS Test Results (T_MAGQL)         10       CMS Test Results (T_MAGQL)         10       CMS Test Results (T_MAGQL)         10       CMS Test Results (T_MAGQL)         10       CMS Test Results (T_MAGQL)         10       CMS Test Results (T_MAGQL)         10       CMS Test Results (T_MAGQL)                                                                                                    | g to search or pr<br>Sample Type<br>ACC - Acceptance<br>ACC - Acceptance<br>ACC - Acceptance<br>ACC - Acceptance<br>ACC - Acceptance<br>ACC - Acceptance<br>ACC - Acceptance<br>ACC - Acceptance<br>ACC - Acceptance                                                                                  | Planned Test Start Date           0/02/2018           10/02/2018           10/02/2018           10/02/2018           10/02/2018           10/02/2018           10/02/2018           10/02/2018           10/02/2018           10/02/2018           10/02/2018           10/02/2018           10/02/2018           10/02/2018           10/03/2018                                                                                                    |                                                                                                    | Test Status         10 - Test in Queue         10 - Test in Queue                                                       | Test Description         CMS Test Results (T_MFGRD)         CMS Test Results (T_MFGRD)         CMS Test Results (T_MFGRD)         CMS Test Results (T_MFGRD)         CMS Test Results (T_MAGOL)         CMS Test Results (T_MAGOL)         CMS Test Results (T_MFGRD)         CMS Test Results (T_MFGRD)         CMS Test Results (T_MFGRD)         CMS Test Results (T_MFGRD)         CMS Test Results (T_MFGRD)         CMS Test Results (T_MFGRD)                                                                                                    | Priority | 0 added 0 marke                                                                                                    | d for deletion 0 c<br>Material 0020325 0020325 0020 0020 |
| <ul> <li>✓ Tests</li> <li>Q Type search</li> <li>Sample ID *</li> <li>xkarenr20181</li> <li>xkarenr20181</li> </ul>                                                                                                    | h criteria or press Ente<br>123513091111kkr10<br>91111kkr11<br>1111kkr11<br>1029100224kkr12<br>1029102024kkr13<br>1029102024kkr13<br>134453kkr14<br>1220125320                            | er 🥒 Adv      | VanCed Showing 10 of 673                                                                                                    | g to search or pr<br>Sample Type<br>ACC - Acceptance<br>ACC - Acceptance<br>ACC - Acceptance<br>ACC - Acceptance<br>ACC - Acceptance<br>ACC - Acceptance<br>ACC - Acceptance<br>ACC - Acceptance<br>ACC - Acceptance<br>ACC - Acceptance                                                              | 2. Enter                                                                                                    |                                                                                                    | Test Status         10 - Test in Queue         10 - Test in Queue         10 - Test Assigned         10 - Test Assigned | Test Description           CMS Test Results (T_MFGRD)           CMS Test Results (T_MAGQL)           CMS Test Results (T_MAGQL)           CMS Test Results (T_MAGQL)           CMS Test Results (T_MAGQL)           CMS Test Results (T_MAGQL)           CMS Test Results (T_MAGQL)           CMS Test Results (T_MAGQL)           CMS Test Results (T_MAGQL)           CMS Test Results (T_MFGRD)           CMS Test Results (T_MFGRD)           CMS Test Results (T_MFGRD)           CMS Test Results (T_MFGRD)           CMS Test Results (T_MFGRD)                                                                                                    | Priority | 0 added 0 marke<br>Due Date<br>10/23/2018<br>10/23/2018<br>10/2 | d for deletion         0 c           d for deletion         0 c           waterial         0 c20 322           0 c20 322         0 c20 322           0 c20 322         0 c20 322           0 c20 322         0 c20 322           0 c20 322         0 c20 322           0 c20 322         0 c20 322           0 c20 322         0 c20 322           0 c20 322         0 c20 322           0 c20 322         0 c20 322           0 c20 322         0 c20 322           0 c20 322         0 c20 322                                                                                                    |
| <ul> <li>✓ Tests</li> <li>Q Type search</li> <li>Sample ID *</li> <li>xkarenr20181</li> <li>xkarenr20181</li> <li>xkarenr20181</li> <li>xkarenr20181</li> <li>xkarenr20181</li> <li>xkarenr20181</li> <li>xkarenr51706</li> <li>xkarenr51706</li> <li>xkarenr51706</li> </ul>                                                                                                    | h criteria or press Ente<br>123513091111kkr10<br>91111kkr11<br>91111kkr11<br>1029100224kkr12<br>1029102024kkr13<br>1029102024kkr13<br>34453kkr14<br>14453kkr14                            | er 🥒 Adv      | Vanced Showing 10 of 673                                                                                                    | g to search or pr<br>Sample Type<br>ACC - Acceptance<br>ACC - Acceptance<br>ACC - Acceptance<br>ACC - Acceptance<br>ACC - Acceptance<br>ACC - Acceptance<br>ACC - Acceptance<br>ACC - Acceptance<br>ACC - Acceptance<br>ACC - Acceptance                                                              | 2. Enter                 Planned Test Start Date            10/02/2018              10/02/2018            10/02/2018              10/02/2018            10/02/2018              10/02/2018            10/02/2018              10/02/2018            10/02/2018              10/02/2018            10/02/2018              10/02/2018            10/02/2018              10/03/2018            0/03/2018              0/03/2018            0/03/2018              0/03/2018 | "Soils R     "     Test Start Date     10/23/2018     10/29/2018     10/29/2018     10/29/2018                       | Test Status         10 - Test in Queue         10 - Test in Queue         10 - Test in Queue         10 - Test in Queue         10 - Test in Queue         10 - Test in Queue         10 - Test in Queue         10 - Test in Queue         10 - Test in Queue         10 - Test in Queue         10 - Test in Queue         05 - Test Assigned         05 - Test Assigned                                                                                                    | Test Description           CMS Test Results (T_MFGRD)           CMS Test Results (T_MAGQL)           CMS Test Results (T_MAGQL)           CMS Test Results (T_MAGQL)           CMS Test Results (T_MAGQL)           CMS Test Results (T_MAGQL)           CMS Test Results (T_MAGQL)           CMS Test Results (T_MAGQL)           CMS Test Results (T_MAGQL)           CMS Test Results (T_MFGRD)           CMS Test Results (T_MFGRD)           CMS Test Results (T_MFGRD)           CMS Test Results (T_MFGRD)           CMS Test Results (T_MFGRD)                                                                                                    | Priority | 0 added 0 marke                                                                                                    | Show           d for deletion         0           Material         002032           0020323         0020323           0020324         0020323           0020325         0020323           0020325         0020323           0020325         0020323           0020325         0020325           0020325         0020325           0020325         0020325           0020325         0020325           0020325         0020325                                                                                                    |
| <ul> <li>✓ Tests</li> <li>Q Type search</li> <li>Sample ID ◆<br/>xkaren/20181</li> <li>xkaren/51309</li> <li>xkaren/51309</li> <li>xkaren/20181</li> <li>xkaren/20181</li> <li>xkaren/20181</li> <li>xkaren/20181</li> <li>xkaren/20180</li> <li>xkaren/20190</li> <li>xkaren/20190</li> </ul>                                                                                                    | h criteria or press Ente<br>123513091111kkr10<br>91111kkr11<br>91111kr11<br>1029100224kkr13<br>1029102024kkr13<br>1029102024kkr13<br>54453kkr14<br>54453kkr14<br>1220125320<br>1305032117 | er 🥒 Adv      | Lab Unit         Vanced       Showing 10 of 673       Q       Begin typin         Test Number *       Test Description       Q       Begin typin         10       CMS Test Results (T_MFGRD)       CMS Test Results (T_MFGRD)         10       CMS Test Results (T_MAGQL)       CMS Test Results (T_MAGQL)         10       CMS Test Results (T_MAGQL)       CMS Test Results (T_MAGQL)         10       CMS Test Results (T_MAGQL)       CMS Test Results (T_MAGQL)         10       CMS Test Results (T_MAGQL)       CMS Test Results (T_MAGQL)         10       CMS Test Results (T_MAGQL)       CMS Test Results (T_MAGQL)         10       CMS Test Results (T_MFGRD)       CMS Test Results (T_MFGRD)         10       CMS Test Results (T_MFGRD)       CMS Test Results (T_MFGRD)         10       CMS Test Results (T_MFGRD)       CMS Test Results (T_MFGRD)         10       CMS Test Results (T_MFGRD)       CMS Test Results (T_MFGRD)         10       CMS Test Results (T_MFGRD)       CMS Test Results (T_MFGRD) | Ig to search or pr<br>Sample Type<br>ACC - Acceptance<br>ACC - Acceptance<br>ACC - Acceptance<br>ACC - Acceptance<br>ACC - Acceptance<br>ACC - Acceptance<br>ACC - Acceptance<br>ACC - Acceptance<br>ACC - Acceptance<br>ACC - Acceptance<br>ACC - Acceptance<br>ACC - Acceptance<br>ACC - Acceptance | 2. Enter<br>2. Planned Test Start Date<br>10/02/2018<br>10/02/2018<br>10/02/2018<br>10/02/2018<br>10/02/2018<br>10/02/2018<br>10/02/2018<br>10/03/2018<br>10/03/2018<br>02/12/2019                                                                                                    | Soils R     Test Start Date     10/23/2018     10/29/2018     10/29/2018                                             | Coutine".<br>Test Status<br>10 - Test in Queue<br>10 - Test in Queue<br>10 - Test in Queue<br>10 - Test in Queue<br>10 - Test in Queue<br>10 - Test in Queue<br>10 - Test in Queue<br>05 - Test Assigned<br>05 - Test Assigned                                                                                                    | Test Description         CMS Test Results (T_MFGRD)         CMS Test Results (T_MFGRD)         CMS Test Results (T_MFGRD)         CMS Test Results (T_MAGQL)         CMS Test Results (T_MAGQL)         CMS Test Results (T_MFGRD)         CMS Test Results (T_MFGRD) | Priority | 0 added 0 marke                                                                                                    | Show           d for deletion         0           Materia         02/032           0/20/32         0/20/32           0/20/32         0/20/32           0/20/32         0/20/32           0/20/32         0/20/32           0/20/32         0/20/32           0/20/32         0/20/32           0/20/32         0/20/32           0/20/32         0/20/32           0/20/32         0/20/32           0/20/32         0/20/32                                                                                                    |

| Home   Previous                 | My Pages 🔻        | TEST ENVIRONMENT                        |                       |                                                            |                     |                                     |              | Actions        | s Help Log off             |
|---------------------------------|-------------------|-----------------------------------------|-----------------------|------------------------------------------------------------|---------------------|-------------------------------------|--------------|----------------|----------------------------|
| Receive At Destination Lab Re   | ceive at Lab Unit | Maintain Test Queue Review Tests Review | ew Samples Sample Rec | ords                                                       |                     |                                     |              |                |                            |
| Enter Test Results              |                   |                                         |                       |                                                            |                     |                                     |              |                |                            |
| Enter Foot Roodate              |                   |                                         |                       |                                                            |                     |                                     |              |                |                            |
| ✓ Sample Record Tests           |                   |                                         |                       |                                                            |                     |                                     |              |                | save V ?                   |
| ✓ Retests                       |                   |                                         |                       |                                                            |                     |                                     |              |                |                            |
| Q Type search criteria or press | s Enter 🥒 Ad      | dvanced Showing 1 of 1                  | g to search or pr     |                                                            |                     |                                     |              | 0 added 0 mark | ted for deletion 0 changed |
| Sample ID *                     | Lab Ref Num       | Test Number * Test Description          | Sample Type           | 🖋 Planned Test Start Date 🔻 Test Start Date                | Test Status         | Test Description                    | Priority     | Due Date       | Material Cod               |
| rickba20220401080139            |                   | 1.0 Soils Relative Density Test (KT-69) | INF - Information     | 04/01/2022                                                 | 11 - Test Requeued  | Soils Relative Density Test (KT-69) |              |                | AGGCSS_C                   |
| <ul> <li>✓ Tests</li> </ul>     |                   |                                         |                       |                                                            |                     |                                     | 2            | . Click the    | e row act                  |
|                                 |                   | l ah Unit                               |                       |                                                            |                     |                                     |              |                |                            |
| Q slade                         | d Ad              | Ivanced Showing 4 of 4 Q Soils Routine  | le<br>Lab Unit        |                                                            |                     |                                     |              |                |                            |
|                                 |                   |                                         |                       |                                                            |                     |                                     |              | 0 added 0 mark | ed for deletion 0 changed  |
| slade20220322102506             | Lab Ref Num       | 10 Routine Soils and Apprendie Tests    | Sample Type           | Planned lest Start Date     Iest Start Date     03/22/2022 | 10 - Test in Queue  | Routine Soils and Addregate Tests ( |              |                | Material Cot               |
| slade20220401103601             |                   | 1.0 Field Gradation Test Includes KT-02 | VER - Verification    | UNELLUEZ                                                   | 05 - Test Assigned  | Field Gradation Test Includes KT-02 | Tasks        |                | -                          |
|                                 |                   | 1.0 Soils MSE Walls/Backfill Tests      | VER - Verification    |                                                            | 3. Click "          | Views".                             | Views        |                |                            |
| slade20220401103601             |                   |                                         |                       |                                                            | 10 Test is Ousus    | Dautica Caile and Assessed Tests (  |              |                | $\mathbf{V}$               |
| slade20220401103601             |                   | 1.0 Routine Soils and Aggregate Tests   | ( INF - Information   |                                                            | TU - Test III Queue | Routine Solis and Aggregate Tests ( | Reference Sp | ecifications   | •                          |

| Home  Previous My Pages TEST ENVIRONMENT Sample Record Test 3. Click "Sample Record Test". |                                                | Actions Help Log off |
|--------------------------------------------------------------------------------------------|------------------------------------------------|----------------------|
| Agency View Summary                                                                        |                                                |                      |
| ✓ Soils P.I. & Standard Compaction                                                         | Z. Click "Save".                               | Save - ?             |
| Sample Type                                                                                | Sample ID<br>slade20220401115920               |                      |
| Material Code<br>250000000                                                                 | Material Code Description<br>SOIL              |                      |
| Mix Plant                                                                                  | Mix Plant Description                          |                      |
| Item Code                                                                                  | Item Code Description                          |                      |
| Lab Unit<br>Solis Routine                                                                  | Lab Unit Description<br>Soils Routine Lab Unit |                      |
| Inspector ID                                                                               | Inspector Name                                 |                      |
| Contract                                                                                   | Mix Design                                     |                      |
| Line Number                                                                                | Project                                        |                      |
| Quantity (Tons)                                                                            |                                                |                      |

#### Standard Compaction & Atterberg

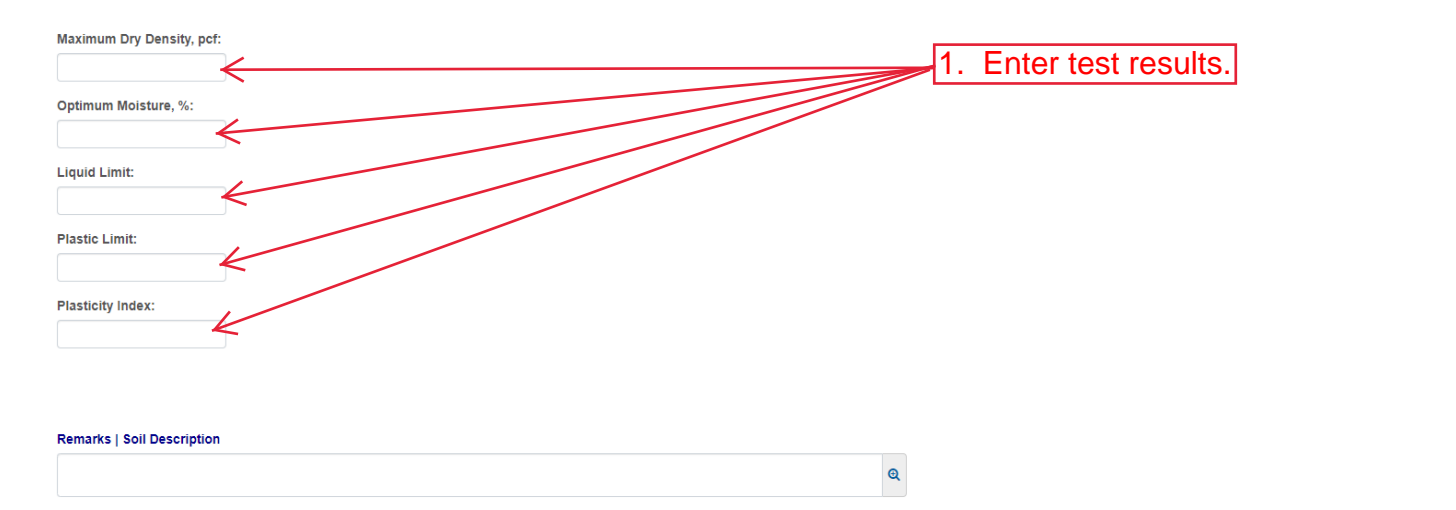

| Home   Previous  My Pages                      | * TEST ENVIRONMENT                                                      |                           | Actions Help Log off |
|------------------------------------------------|-------------------------------------------------------------------------|---------------------------|----------------------|
| Enter Test Results Maintain Test Queue Rev     | view Samples Review Tests Sample Record                                 |                           |                      |
| Sample Record Test Summary                     |                                                                         |                           |                      |
| ✓ Sample Record ID: slade20220401              | 115920                                                                  | 2. Click "Save".          |                      |
| Test Number: 1.0 Test Method - Description: Ro | utine Soils Tests - Routine Soils and Aggregate Tests (KT-10 and KT-12) |                           |                      |
| General                                        | ✓ Test Information                                                      |                           |                      |
| Testers<br>Reference Specifications            | Test Status<br>10 - Test in Queue                                       | Remarks<br>0              |                      |
| 3. Click "Testers".                            | Priority                                                                | Planned Test Start Date   |                      |
|                                                | Default Test                                                            | Test Start Date           |                      |
|                                                | Yes                                                                     | 04/01/2022                |                      |
|                                                | Required Test                                                           | Estimated Completion Date |                      |
|                                                | No                                                                      | <b>**</b>                 |                      |
|                                                | Due Date                                                                | Actual Completion Date    |                      |
|                                                |                                                                         |                           |                      |
|                                                | ✓ Sample Information                                                    |                           |                      |
|                                                | Sample Type                                                             | Contract ID               |                      |
|                                                | INF - Information                                                       |                           |                      |
|                                                | Lab Unit                                                                | Source                    |                      |
|                                                | Soils Routine - Soils Routine Lab Unit                                  |                           |                      |
|                                                | Lab Reference Number                                                    | Sample Date               |                      |
|                                                | Test Result Value                                                       | Sample Record Remarks     |                      |

| Home                                                                   | ENT                                             |                           |                  | Actions Help Log off                    |
|------------------------------------------------------------------------|-------------------------------------------------|---------------------------|------------------|-----------------------------------------|
| Enter Test Results Maintain Test Queue Review Samples Review           | v Tests Sample Record                           |                           |                  |                                         |
| Sample Record Test Summary                                             | Save Complete                                   |                           | ×                |                                         |
| ✓ Sample Record ID: slade20220401115920                                |                                                 |                           | 3. Click "Save". | Save V                                  |
| Test Number: 1.0 Test Method - Description: Routine Soils Tests - Rout | ine Soils and Aggregate Tests (KT-10 and KT-12) |                           |                  |                                         |
| General Testers Testers Reference Specifications Retests               | e tester. Advanced Showing 3 of 3<br>2. Enter   | the action the tester per | formed.          | 0 added 0 marked for deletion 0 changed |
| Tester ID * •                                                          |                                                 | Tester Action             |                  | ▼                                       |
| Q Begin typing                                                         | g to search or press Enter                      | Entered test results      |                  |                                         |
| Q slade<br>Brent Slade                                                 |                                                 | Entered test results      |                  | •                                       |
| Q slade<br>Brent Slade                                                 |                                                 | Entered test results      |                  | ▼                                       |

|        | Home   Home  Home | TEST ENVIRONME                        | IT                                             |    |                                 |                                                                                    | Actions              | P<br>Help | U<br>Log off |
|--------|----------------------------------------------------------------------------------------------------|---------------------------------------|------------------------------------------------|----|---------------------------------|------------------------------------------------------------------------------------|----------------------|-----------|--------------|
| 3. Cli | ck "Home".<br>Sample Record Test Summary                                                                                                    | Review Samples Review                 | Tests Sample Record Save Complete              |    | x                               |                                                                                    |                      |           |              |
|        | ✓ Sample Record ID: slade202204                                                                                                    | 01115920                              |                                                | [  | I. Click the component action b | outton.                                                                            |                      | Sala      | • ?          |
|        | Test Number: 1.0 Test Method - Description:                                                                                                    | Routine Soils Tests - Routir          | e Soils and Aggregate Tests (KT-10 and KT-12)  |    |                                 | Actions                                                                            |                      |           | X            |
|        | General<br>Testers<br>Reference Specifications                                                                                                    | Q Type search cr                      | teria or press Enter 🥒 Advanced Showing 3 of 3 | 2. | Click "Mark Test Complete".     | There are no actions ava<br>Tasks<br>Generate Test Results C<br>Mark Test Complete | ilable.<br>omparison |           | nged         |
|        | Retests                                                                                                    | Tester ID *  Q rickba Rick Barezinski |                                                |    | Tester Action  Performed tests  | Views<br>Attachments<br>Issues<br>Links                                            |                      |           | •            |
|        |                                                                                                    | Q slade<br>Brent Slade                |                                                |    | Entered test results            | Soil Relative Density KT-<br>Soils P.I. & Standard Cor                             | 69<br>npaction       |           | •            |
|        |                                                                                                    | Q slade<br>Brent Slade                |                                                |    | Entered test results            |                                                                                    |                      |           | •            |

The rest of this user guide is to be performed by someone with the "MATERIALUSER\_KS\_SUPERVISOR" role.

| Home                              | TEST ENVIRONMENT Verify role.              | Actions | Help |   |
|-----------------------------------|--------------------------------------------|---------|------|---|
| Switch Role                       | *                                          |         |      |   |
| G Brent Slade                     | Is Worksheets Construction Person Overview |         |      |   |
| ADMIN                             | r Supervisor                               |         |      |   |
| CONSTRINSP_KS                     |                                            |         |      |   |
| CONTRACTS_KS                      |                                            |         |      | ? |
| CONTRACTS_KS_NONC                 |                                            |         |      | ? |
|                                   |                                            |         |      |   |
|                                   |                                            |         |      | _ |
| EXTERNALSUBPAYROLL                |                                            |         |      | _ |
| KDOT_CONTRACTS                    |                                            |         |      |   |
| KDOT_LABORUSER                    |                                            |         |      |   |
| MATERIALUSER_KS                   |                                            |         |      |   |
| ✓MATERIALUSER_KS_SUPERVISOR       |                                            |         |      |   |
| PROJMAN KS AREA                   |                                            |         |      | • |
| PROJMAN KS BUREAU                 |                                            |         |      | 9 |
| PROJMAN_KS_CO                     |                                            |         |      | U |
| PROJMAN_KS_DISTRICT               |                                            |         |      |   |
| PROJMAN_KS_FHWA                   |                                            |         |      |   |
| Receive Sample at Destination Lab |                                            |         |      | • |
| Receive Sample at Lab Unit        |                                            |         |      | • |
| Review Samples                    |                                            |         |      | • |
| Review Tests                      |                                            |         |      | • |
| ✓ Construction                    |                                            |         |      | ? |
| Change Order                      |                                            |         |      |   |
| Contract Administration           |                                            |         |      | • |
| Contract Claims                   |                                            |         |      | • |
| Contract Permits                  |                                            |         |      | • |
| Contract Progress                 |                                            |         |      | • |
| Contract Specific Authorities     |                                            |         |      | • |
| Contract Time                     |                                            |         |      | • |
| Contract Vendor Assets            |                                            |         |      | • |
| A                                 |                                            |         |      | _ |

| ▼ (9) |
|-------|
| Holp  |
|       |

### On this page: Reference Data Materials Materials Worksheets Construction Person Overview

PROJECT KS ROLE for Material User Supervisor

| > Reference Data                         | ? |
|------------------------------------------|---|
| ✓ Materials                              | ? |
| Acceptance Actions                       |   |
| Action Relationships                     | ▼ |
| Daily Source Reports                     | ▼ |
| Find Sample                              | ▼ |
| Mix Design                               | ▼ |
| Product Group Sample Reviewer Assignment |   |
| Sample Records                           | v |
| ✓ Materials Worksheets                   | ? |
| Enter Teet Desuits                       |   |

| Maintain Test Queue                |   |
|------------------------------------|---|
| Receive Sample at Destination Lab  |   |
| Receive Sample at Lab Unit         |   |
| Review Samples                     | • |
| Review Tests Click "Review Tests". |   |

| ✓ Construction                | ?                 |
|-------------------------------|-------------------|
| Change Order                  |                   |
| Contract Administration       | $\mathbf{\nabla}$ |
| Contract Claims               | $\mathbf{\nabla}$ |
| Contract Permits              |                   |
| Contract Progress             |                   |
| Contract Specific Authorities |                   |
| Contract Time                 |                   |
| Contract Vendor Assets        | •                 |

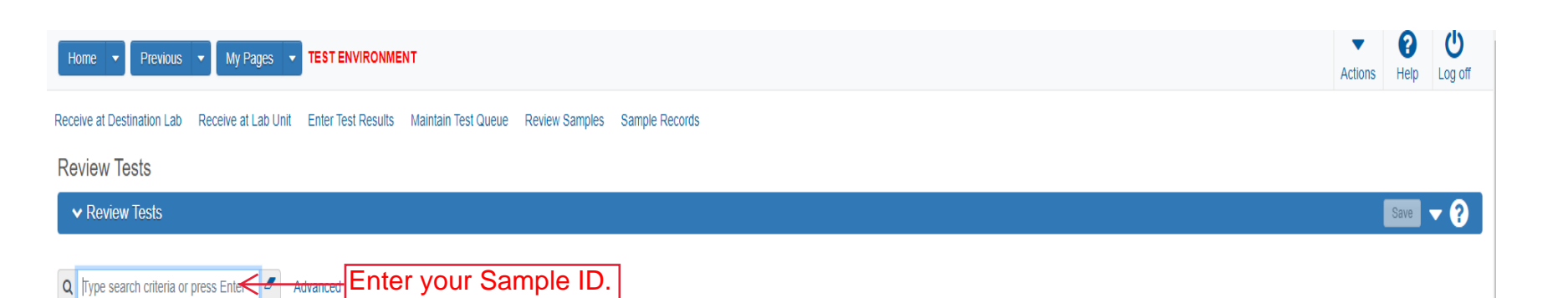

0 added 0 marked for deletion 0 changed

| _ | 🖋 Reportable 🔻 | Lab Control Number             | Sample ID *                  | Lab Ref Num  | Test Description                      | Test Number * | Test Result Value | Test Status                   | Actual Completion Date | Priority | Due Date | _ |
|---|----------------|--------------------------------|------------------------------|--------------|---------------------------------------|---------------|-------------------|-------------------------------|------------------------|----------|----------|---|
| U | Yes            | CNxkarenr513091111kkr11        | xkarenr20181029100224kkr12   |              | CMS Test Results (T_MFGRD)            | 1.            | 0 PASS            | 50 - Test Reviewed by Level 1 | 10/29/2018             |          |          | • |
| 0 | Yes            | CNsashwill20201113032348       | sashwill20201113032348       |              | Type A Cert Authorization             | 1.            | 0                 | 40 - Test Complete            | 11/16/2020             |          |          | ▼ |
| 0 | Yes            | CNxxjfloyd20210427012128       | xxjfloyd20210427012128       |              | Asphalt, Asphalt sampling             | 1.            | 0                 | 40 - Test Complete            | 04/27/2021             |          |          | • |
| 0 | Yes            | CNxxjfloyd20210428082416       | xxjfloyd20210428082416       |              | PCC Plastic Tests (KT-17, KT-18, KT   | 1.            | 0                 | 40 - Test Complete            | 04/28/2021             |          |          | • |
| Ο | Yes            | CNrickba20210610040504         | rickba20210610040504         |              | Type A Cert Authorization             | 1.            | 0                 | 40 - Test Complete            | 06/11/2021             |          |          | • |
| 0 | Yes            | CN4G21018B Verification Data   | 4G21018B Verification Data   |              | HMA Mix Analysis (KT-58, KT-15-III,   | 1.            | 0 PASS            | 40 - Test Complete            | 06/17/2021             |          |          | • |
| 0 | Yes            | CN4G21018BWS Verification Data | 4G21018BWS Verification Data |              | HMA Mix Analysis (KT-58, KT-15-III,   | 1.            | 0 PASS            | 40 - Test Complete            | 06/23/2021             |          |          | • |
| 0 | Yes            | CNrickba20210715043550         | rickba20210715043550         | 17-11125 4-5 | Asphalt Rejuvenating Agent Data Entry | 1.            | 0                 | 40 - Test Complete            | 07/15/2021             |          |          | • |
| Ο | Yes            | CNslade20210720065246          | slade20210720065246          | 21-1135 4-7  | Performance Graded Asphalt Binder     | 1.            | 0 PASS            | 40 - Test Complete            | 07/27/2021             |          |          | • |
|   | 4              |                                |                              |              |                                       |               |                   |                               |                        |          | ÷        |   |
|   |                |                                |                              |              |                                       |               |                   |                               |                        |          |          |   |

Generate Test Results Comparison Mark Tests Review By Level 1 Mark Tests Review By Level 2 Requeue Tests Request Retests...

Showing 9 of 9

|             | Home                                                                   | TEST ENVIRONMENT               |                                |                                                    |                                 |                |                        | Actio       | ons Help           | U<br>Log off   |
|-------------|------------------------------------------------------------------------|--------------------------------|--------------------------------|----------------------------------------------------|---------------------------------|----------------|------------------------|-------------|--------------------|----------------|
|             | Receive at Destination Lab Receive at Lab U                            | nit Enter Test Results Maintai | Test Queue Review Samples      | Sample Records                                     |                                 |                |                        |             |                    |                |
|             | Review Tests                                                           |                                |                                |                                                    |                                 |                |                        |             |                    |                |
|             | ✓ Review Tests                                                         |                                |                                |                                                    |                                 |                |                        |             | Save               | • ?            |
|             | Q slade202107                                                          | Advanced Showing 1 of 1        |                                |                                                    |                                 |                |                        |             |                    |                |
|             |                                                                        |                                |                                |                                                    |                                 |                |                        | 0 added 0 m | arked for deletion | 0 changed      |
|             | Reportable      Lab Control Number      Ves      CNslade20210720065246 | Sample ID *                    | 21.1135 4.7                    | Test Description Performance Graded Asphalt Binder | Test Number * Test Result Value | Test Status    | Actual Completion Date | Priority    | Due Date           |                |
|             |                                                                        |                                | 21110011                       |                                                    |                                 | to tox compose | 0174174041             |             |                    | +              |
|             | Cenerate Test Results Comparison                                       | Mark Tests Review By Level 1   | Mark Tests Review By Level 2 R | equeue Tests Request Retests                       |                                 |                |                        |             |                    |                |
| 1. Mark the | test you are reviewin                                                  | ng.                            |                                |                                                    |                                 |                |                        |             | S                  | Showing 1 of 1 |
|             | 2. Once review                                                         | red, select the                | appropriate acti               | on.                                                |                                 |                |                        |             |                    |                |

Once both Levels have reviewed the test you can proceed to the next screen.

| Home   Previous                                                                                                    | My Pages      TEST ENVIRONME                                                                                                    | INT                                                                                                    |                                                                                                    |                                                                                                    |                                                                                                    |                                                  |             |                                                                                                    | Actions Help Log                                                                                                    |
|----------------------------------------------------------------------------------------------------|----------------------------------------------------------------------------------------------------|----------------------------------------------------------------------------------------------------|----------------------------------------------------------------------------------------------------|----------------------------------------------------------------------------------------------------|----------------------------------------------------------------------------------------------------|--------------------------------------------------|-------------|----------------------------------------------------------------------------------------------------|----------------------------------------------------------------------------------------------------|
| eceive at Destination Lab                                                                                                    | Receive at Lab Unit Enter Test Results                                                                                                    | Maintain Test Queue Review                                                                                                    | Tests Sample Records                                                                                                    |                                                                                                    |                                                                                                    |                                                  |             |                                                                                                    |                                                                                                    |
| Review Samples                                                                                                    |                                                                                                    |                                                                                                    |                                                                                                    |                                                                                                    |                                                                                                    |                                                  |             |                                                                                                    |                                                                                                    |
| ✓ Review Samples                                                                                                    |                                                                                                    |                                                                                                    |                                                                                                    |                                                                                                    |                                                                                                    |                                                  |             |                                                                                                    | Save 🗸                                                                                                    |
| Q Type search criteria or pr                                                                                                    | ress Enter<br>Advanced showing in                                                                                                    | Product Group                                                                                                    | nter your S                                                                                                    | ample ID.                                                                                                    |                                                                                                    |                                                  |             |                                                                                                    |                                                                                                    |
|                                                                                                    |                                                                                                    |                                                                                                    |                                                                                                    |                                                                                                    |                                                                                                    |                                                  |             | 0 adde                                                                                                    | ed 0 marked for deletion 0 ch                                                                                                    |
| Acceptance Method •                                                                                                    | Test Number * Sample Status *-                                                                                                    | Sample ID *                                                                                                    | Sample Type                                                                                                    | Test Status                                                                                                    | Sample Date                                                                                                    | Contracts                                        | Lab Ref Num | 0 adde<br>Test Method                                                                                                    | d 0 marked for deletion 0 ch                                                                                                    |
| Acceptance Method                                                                                                    | Test Number * Sample Status *<br>1.0 Pending Authorization                                                                                                    | Sample ID *<br>xkarenr2018509131111kkr2                                                                                                    | Sample Type<br>ACC - Acceptance                                                                                                    | Test Status<br>60 - Test Approved by Level 2                                                                                                    | Sample Date                                                                                                    | Contracts<br>513091111                           | Lab Ref Num | 0 adde<br>Test Method<br>CMS-FGRD                                                                                                    | d 0 marked for deletion 0 ch<br>Test Description<br>CMS Test Results (                                                                                                    |
| Acceptance Method                                                                                                    | Test Number *  Sample Status *  1.0 Pending Authorization  1.0 Pending Authorization                                                                                                    | Sample ID *<br>xkaren/2018509131111kkr2<br>xkaren/20185130911111kkr3                                                                                                    | Sample Type ACC - Acceptance ACC - Acceptance                                                                                                    | Test Status<br>60 - Test Approved by Level 2<br>60 - Test Approved by Level 2                                                                                                    | Sample Date<br>10/01/2018<br>10/10/2018                                                                                                    | Contracts<br>513091111<br>517046191              | Lab Ref Num | 0 adde                                                                                                    | d 0 marked for deletion 0 ch<br>Test Description<br>CMS Test Results (<br>CMS Test Results (                                                                                                    |
| Acceptance Method  Acceptance Method                                                                                                    | Test Number * Sample Status *<br>1.0 Pending Authorization<br>1.0 Pending Authorization<br>1.0 Approved                                                                                                    | Sample ID *<br>xkaren/2018509131111ktr2<br>xkaren/20185130911111ktr3<br>xkaren/20190212104119                                                                                                    | Sample Type<br>ACC - Acceptance<br>ACC - Acceptance<br>ACC - Acceptance                                                                                                    | Test Status<br>60 - Test Approved by Level 2<br>60 - Test Approved by Level 2<br>60 - Test Approved by Level 2                                                                                                    | Sample Date 10/01/2018 10/10/2018 02/04/2019                                                                                                    | Contracts<br>513091111<br>517046191<br>599880098 | Lab Ref Num | 0 adde Test Method CMS-FGRD CMS-FGRD CMS-FGRD CMS-FGRD                                                                                                    | d 0 marked for deletion 0 ch<br>Test Description<br>CMS Test Results (<br>CMS Test Results (<br>CMS Test Results (                                                                                                    |
| Acceptance Method  Acceptance Method                                                                                                    | Test Number * Sample Status *<br>1.0 Pending Authorization<br>1.0 Approved<br>1.0 Pending Authorization                                                                                                    | Sample ID *<br>xkaren:2018509131111ktr2<br>xkaren:201851391111ktr3<br>xkaren:20190212104119<br>rickba20210428103716                                                                                                    | Sample Type<br>ACC - Acceptance<br>ACC - Acceptance<br>ACC - Acceptance<br>VER - Verification                                                                                                    | Test Status<br>60 - Test Approved by Level 2<br>60 - Test Approved by Level 2<br>60 - Test Approved by Level 2<br>60 - Test Approved by Level 2                                                                                                    | Sample Date           10/01/2018           10/10/2018           02/04/2019           04/28/2021                                                                                                    | Contracts<br>513091111<br>517046191<br>599880098 | Lab Ref Num | CMS-FGRD<br>CMS-FGRD<br>CMS-FGRD<br>CMS-FGRD<br>CMS-FGRD<br>AASHTO T315                                                                                                    | d 0 marked for deletion 0 ch<br>Test Description<br>CMS Test Results (<br>CMS Test Results (<br>CMS Test Results (<br>Asphalt, Rheologica                                                                                                    |
| Acceptance Method   Acceptance Method   Accept | Test Number * Sample Status *<br>1.0 Pending Authorization<br>1.0 Pending Authorization<br>1.0 Approved<br>1.0 Pending Authorization<br>1.0 Pending Authorization                                                                                                    | Sample ID *<br>xkaren/2018509131111kkr/2<br>xkaren/201851391111kkr/3<br>xkaren/20190212104119<br>rickba20210428103716<br>rickba20210428103716                                                                                                    | Sample Type       ACC - Acceptance       ACC - Acceptance       ACC - Acceptance       VER - Verification       VER - Verification                                                                                                    | Test Status       60 - Test Approved by Level 2       60 - Test Approved by Level 2       60 - Test Approved by Level 2       60 - Test Approved by Level 2       60 - Test Approved by Level 2       60 - Test Approved by Level 2                                                                                                    | Sample Date           10/01/2018           10/10/2018           02/04/2019           04/28/2021           04/28/2021                                                                                                    | Contracts<br>513091111<br>517046191<br>599880098 | Lab Ref Num | Test Method         CMS-FGRD           CMS-FGRD         CMS-FGRD           CMS-FGRD         CMS-FGRD           CMS-FGRD         CMS-FGRD           CMS-FGRD         CMS-FGRD                                                                                                    | d 0 marked for deletion 0 ch<br>Test Description<br>CMS Test Results (<br>CMS Test Results (<br>CMS Test Results (<br>CMS Test Results (<br>Asphalt, Nteologica                                                                                                    |
| Acceptance Method   Acceptance Method   Accept | Test Number *     Sample Status *        1.0     Pending Authorization       1.0     Pending Authorization       1.0     Approved       1.0     Pending Authorization       1.0     Pending Authorization       1.0     Pending Authorization       1.0     Pending Authorization       1.0     Pending Authorization                                                                                                    | Sample ID *           xkaren/2018509131111ktr2           xkaren/20185130911111ktr3           xkaren/20190212104119           rickba20210428103716           rickba20210428103716           rickba20210428103716                                                                                                    | Sample Type       ACC - Acceptance       ACC - Acceptance       ACC - Acceptance       VER - Verification       VER - Verification       VER - Verification                                                                                                    | Test Status       60 - Test Approved by Level 2       60 - Test Approved by Level 2       60 - Test Approved by Level 2       60 - Test Approved by Level 2       60 - Test Approved by Level 2       60 - Test Approved by Level 2       60 - Test Approved by Level 2       60 - Test Approved by Level 2       60 - Test Approved by Level 2                                                                                                    | Sample Date           10/01/2018           10/10/2018           02/04/2019           04/28/2021           04/28/2021           04/28/2021                                                                                                    | Contracts<br>513091111<br>517046191<br>599880098 | Lab Ref Num | Test Method            CMS-FGRD            CMS-FGRD            CMS-FGRD            ASHTO T315            AASHTO T316            ASTM D6084                                                                                                    | d 0 marked for deletion 0 ch<br>Test Description<br>CMS Test Results (<br>CMS Test Results (<br>CMS Test Results (<br>CMS Test Results (<br>Asphalt, Viscosity U<br>Asphalt, Lastic Res                                                                                                    |
| Acceptance Method     Acceptance Method      | Test Number *     Sample Status *       1.0     Pending Authorization       1.0     Pending Authorization       1.0     Approved       1.0     Pending Authorization       1.0     Pending Authorization       1.0     Pending Authorization       1.0     Pending Authorization       1.0     Pending Authorization       1.0     Pending Authorization       1.0     Pending Authorization                                                                                                    | Sample ID *           xkarenr2018509131111ktr2           xkarenr20185130911111ktr3           xkarenr20190212104119           rickba20210428103716           rickba20210428103716           rickba20210428103716           rickba20210428103716                                                                                                    | Sample Type           ACC - Acceptance           ACC - Acceptance           ACC - Acceptance           VER - Verification           VER - Verification           VER - Verification           VER - Verification           VER - Verification           VER - Verification                                                                                                    | Test Status       60 - Test Approved by Level 2       60 - Test Approved by Level 2       60 - Test Approved by Level 2       60 - Test Approved by Level 2       60 - Test Approved by Level 2       60 - Test Approved by Level 2       60 - Test Approved by Level 2       60 - Test Approved by Level 2       60 - Test Approved by Level 2       60 - Test Approved by Level 2       60 - Test Approved by Level 2       60 - Test Approved by Level 2                                                                                                    | Sample Date           10/01/2018           10/10/2018           02/04/2019           04/28/2021           04/28/2021           04/28/2021           04/28/2021                                                                                     | Contracts<br>513091111<br>517046191<br>599880098 | Lab Ref Num | Test Method            CMS-FGRD            CMS-FGRD            CMS-FGRD            ASHTO T315            ASHTO T316            ASHTO T28                                                                                                    | d 0 marked for deletion 0 ch<br>Test Description CMS Test Results ( CMS Test Results ( CMS Test Results ( CMS Test Results ( CMS Test Results ( Asphalt, Rheologicz Asphalt, Elastic Rec                                                                                                    |
|                                                                                                    | Test Number *     > Sample Status *        1.0     Pending Authorization       1.0     Pending Authorization       1.0     Approved       1.0     Pending Authorization       1.0     Pending Authorization       1.0     Pending Authorization       1.0     Pending Authorization       1.0     Pending Authorization       1.0     Pending Authorization       1.0     Pending Authorization       1.0     Pending Authorization                                                                                                    | Sample ID *           xkaren/2018509131111ktr2           xkaren/20185130911111ktr3           xkaren/20190212104119           rickba20210428103716           rickba20210428103716           rickba20210428103716           rickba20210428103716           rickba20210428103716           rickba20210428103716                                                                                                   | Sample Type       ACC - Acceptance       ACC - Acceptance       ACC - Acceptance       ACC - Acceptance       VER - Verification       VER - Verification       VER - Verification       VER - Verification       VER - Verification       VER - Verification       VER - Verification       VER - Verification                                                                            | Test Status         60 - Test Approved by Level 2         60 - Test Approved by Level 2         60 - Test Approved by Level 2         60 - Test Approved by Level 2         60 - Test Approved by Level 2         60 - Test Approved by Level 2         60 - Test Approved by Level 2         60 - Test Approved by Level 2         60 - Test Approved by Level 2         60 - Test Approved by Level 2         60 - Test Approved by Level 2         60 - Test Approved by Level 2         60 - Test Approved by Level 2                                       | Sample Date           10/01/2018           02/04/2019           04/28/2021           04/28/2021           04/28/2021           04/28/2021           04/28/2021           04/28/2021                                                                | Contracts 513091111 517046191 599880098          | Lab Ref Num | Test Method            CMS-FGRD            CMS-FGRD            CMS-FGRD            CMS-FGRD            ASHTO T315            ASHTO T316            ASHTO T316            ASHTO T316            ASHTO T326            ASHTO T220                                                                                                    | d 0 marked for deletion 0 ch<br>Test Description<br>CMS Test Results (<br>CMS Test Results (<br>CMS Test Results (<br>CMS Test Results (<br>CMS Test Results (<br>Asphalt, Rheologicz<br>Asphalt, Elastic Rec<br>Asphalt, Rolling Thi                                                                                                    |
| Acceptance Method •           •           •           •           •           •           •           •           •           •           •           •           •           •           •           •           •           •           •           •           •           •           •           •           •           •           •           •           •           •           •           •           •           •           •           •           •           •           •           •           •           •           •           •           •           •           •           •           •           •           •           •           •                                                                                                              | Test Number *     Sample Status *       1.0     Pending Authorization       1.0     Pending Authorization       1.0     Approved       1.0     Pending Authorization       1.0     Pending Authorization       1.0     Pending Authorization       1.0     Pending Authorization       1.0     Pending Authorization       1.0     Pending Authorization       1.0     Pending Authorization       1.0     Pending Authorization       1.0     Pending Authorization       1.0     Pending Authorization       1.0     Pending Authorization | Sample ID *           xkarenr2018509131111ktr2           xkarenr20185130911111ktr2           xkarenr20185130911111ktr3           xkarenr20190212104119           rickba20210428103716           rickba20210428103716           rickba20210428103716           rickba20210428103716           rickba20210428103716           rickba20210428103716           rickba20210428103716           rickba20210428103716 | Sample Type       ACC - Acceptance       ACC - Acceptance       ACC - Acceptance       ACC - Acceptance       VER - Verification       VER - Verification       VER - Verification       VER - Verification       VER - Verification       VER - Verification       VER - Verification       VER - Verification       VER - Verification       VER - Verification       VER - Verification | Test Status         60 - Test Approved by Level 2         60 - Test Approved by Level 2         60 - Test Approved by Level 2         60 - Test Approved by Level 2         60 - Test Approved by Level 2         60 - Test Approved by Level 2         60 - Test Approved by Level 2         60 - Test Approved by Level 2         60 - Test Approved by Level 2         60 - Test Approved by Level 2         60 - Test Approved by Level 2         60 - Test Approved by Level 2         60 - Test Approved by Level 2         60 - Test Approved by Level 2 | Sample Date           10/01/2018           02/04/2019           04/28/2021           04/28/2021           04/28/2021           04/28/2021           04/28/2021           04/28/2021           04/28/2021           04/28/2021           04/28/2021 | Contracts 513091111 517046191 599880098          | Lab Ref Num | Test Method         O adde           CMS-FGRD         CMS-FGRD           CMS-FGRD         CMS-FGRD | Image: Construction         Image: Construction         Image: Construction |

Generate Test Results Comparison Send Test Back to Lab Authorize Samples

Showing 10 of 10

| Review Sa   | nples<br>amples                          |                                                            |                                    |                                   |                                              |                           |           | 2. Click    | «"Save".                  |                 |
|-------------|------------------------------------------|------------------------------------------------------------|------------------------------------|-----------------------------------|----------------------------------------------|---------------------------|-----------|-------------|---------------------------|-----------------|
| Q slade2021 | 1 4                                      | Advanced Showing 1 of 1                                    | Q Begin typing to                  | search or pr                      |                                              |                           |           |             | 0 ad                      | Jded 0 marked f |
| ACCP - KD   | e Method  Test Number Tosts And/         | Sample Status      Sample Status     Pending Authorization | Sample ID *<br>slade20210720065246 | Sample Type<br>VER - Verification | Test Status<br>60 - Test Approved by Level 2 | Sample Date<br>07/07/2021 | 516012676 | 21-1135 4-7 | Test Method<br>PG ASPHALT | Te:<br>Pe       |
| ∢<br>Genera | e Test Results Comparison                | Send Test Back to Lab                                      | Authorize Samples                  |                                   |                                              |                           |           |             |                           |                 |
|             | T. T. T. T. T. T. T. T. T. T. T. T. T. T |                                                            |                                    |                                   |                                              |                           |           |             |                           |                 |

| Home   Previous   My Pages   TEST ENVIRONME                                                                                                    | т                                                                                                    |                                              |                        |                        |                            |                                    | Actions                    | P Lo                           |
|----------------------------------------------------------------------------------------------------|----------------------------------------------------------------------------------------------------|----------------------------------------------|------------------------|------------------------|----------------------------|------------------------------------|----------------------------|--------------------------------|
| Receive at Destination Lab Receive at Lab Unit Enter Test Results                                                                                                    | Maintain Test Queue Review Tests Sample Records                                                                                                    |                                              |                        |                        |                            |                                    |                            |                                |
| Review Samples                                                                                                    | Save Complete                                                                                                    |                                              |                        |                        | ×                          |                                    |                            |                                |
| ✓ Review Samples                                                                                                    |                                                                                                    |                                              |                        |                        |                            |                                    | l                          | Save 🗸                         |
| Q slade202107   Advanced showing 1 of                                                                                                    | Product Group                                                                                                    |                                              |                        |                        |                            |                                    |                            |                                |
| Q     slade202107     Image: Constraint of the state of the state of the s | Product Group Q Begin typing to search or pr Sample ID * Sample Type                                                                                  | Test Status                                  | Sample Date            | Contracts              | Lab Ref Num                | 0 add                              | led 0 marked f             | r deletion                     |
| Q     slade202107     Advanced     showing 1 of       Acceptance Method ▼     Test Number *     Sample Status * ▼       Acceptance Method ▼     Test Number *     1.0 Approved                                                                                                    | Product Group         Q       Begin typing to search or pr         Sample ID *       Sample Type         slade20210720065246       VER - Verification | Test Status<br>60 - Test Approved by Level 2 | Sample Date 07/07/2021 | Contracts<br>516012676 | Lab Ref Num<br>21-1135 4-7 | 0 add<br>Test Method<br>PG ASPHALT | led 0 marked f<br>Te<br>Pe | r deletio<br><b>st Descr</b> i |